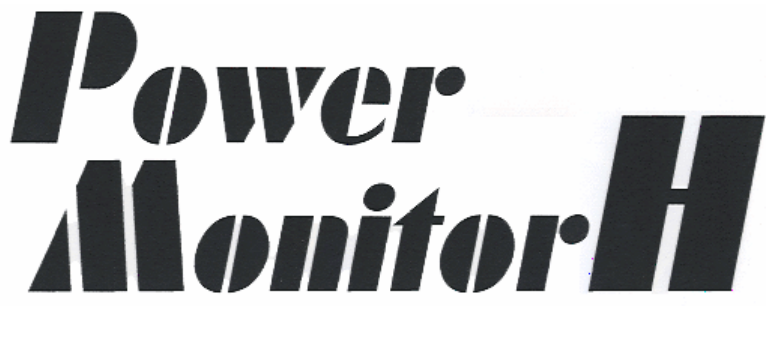

## ユーザーズガイド

Windows Server 2003 IA-32版 Ver. 3.5

株式会社 日立製作所 ジリオン・ネットワークス 株式会社

= 目次 = 1. <u>インストール</u> 。 UPSとの接続 o セットアップ ○ <u>インストール</u> ○ <u>通信ポートの設定</u> ○ <u>サービスの起動</u> <u>動作確認</u>
 基本動作 ○ <u>オートシャットダウン</u> ■ <u>停電時</u> ■ <u>復電時</u> <u>その他の異常時</u>
 <u>スケジュール運転</u>
 <u>スケジュール逐転</u> ■ 本ソフトの動作フロー 4. 動作条件の設定 ○ <u>ライセンスのページ</u>
 ○ <u>通信ポートのページ</u> ○ 停止処理のページ ○ <u>スケジュールのページ</u> ブロードキャストのページ
 ヒストリのページ ○ スクリプトのページ 
 ・
 出力コントロールのページ
 自己診断のページ UPSのページ ○ パスワードのページ
 ○ トラップのページ ◦ <u>メールのページ</u> 5. スケジュール運転 ■ 週間スケジュールの設定 年間スケジュールの設定
 単一スケジュールの設定 ■ <u>遅延条件の設定</u> o <u>スケジュール例</u> 6. ステータス情報 ○ <u>記録表示</u>
 ○ <u>リアルタイム表示</u> 7. ログ管理 。 ログの表示

- <u>。メッセージ表示とイベントの選択</u>
- 8. <u>Webサーバ機能</u> ○ <u>Webサーバの起</u>]
  - Webサーバの起動
     Webブラウザ側の指定
- 9. <u>管理ツール</u> <u>
  っ 管理ツール</u> <u>
  </u>
- <u>管理ツールの起動</u> 10. <u>手動自己診断テスト</u>
- 11. <u>常時スケジュール表示機能</u>
- 12. 統合管理ソフトとの連携
  - <u>
    o JP1との連携</u>
  - 。 SystemWalkerとの連携
- 13. UPS Message Client
  - <u>インストール</u>
  - アプリケーションの開始
  - アプリケーションの終了
  - <u>ユーザログイン時に常時アプリケーションを起動する方法</u>
  - 登録したログイン時常時起動を削除する方法
  - アンインストール(削除)
  - <u>付録</u>
    - 動作条件の保守・スケジュールの保守
    - <u>本ソフトを削除する方法</u>
    - メールで送信される内容
    - <u>外部シャットダウン機能</u>
    - 。 <u>エラーメッセージ</u>
    - o <mark>Q & A</mark>
    - 。 <u>UPSに障害が発生した場合</u>

### |||| ご注意 ||||

- 1. 本マニュアルに記載されたソフトウエアは、ソフトウエア使用許諾契約の下で供給されて います。
- 2. 本マニュアルの内容の一部または全部を無断で転載することは禁止されています。
- OSの種類、バージョンまたはコンピュータの機種によって、本マニュアルの内容が実際と 食い違う場合がありますのでご注意ください。
- 4. 本マニュアルおよびそこに記載されている製品を使用したことによってシステムや機器に 万一トラブルや故障が発生しても、弊社は原因の如何にかかわらず一切その責任を負いかねますのでご了承ください。
- 5. 本マニュアルの内容およびそこに記載されている製品の仕様は、将来予告なしに変更す ることがあります。
- 6. 製品の内容については万全を期していますが、ご不審の点、誤りおよび本マニュアルの 記載漏れなどお気付きの点がありましたら、弊社までご連絡ください。

## ||||| 商標について ||||

- Microsoft Windows は、Microsoft Corporationの米国およびにその他の国における登録 商標です。
- 本マニュアルに記載されている会社名、製品名は、各社の商標および登録商標です。

### |||| 保証期限 ||||

- 本商品の供給媒体の材料および製造上の瑕疵に対する保証期限は、お買い上げ日から3ヶ月です。
- 本商品に付属のケーブル等のハードウエアの保証期限は、お買い上げ日から6ヶ月です。

# ||||| サポートについて |||||

本ソフトウエアに関するお問い合わせは、<u>ジリオン・ネットワークス株式会社へ直接電子メール</u>をお願いいたします。 また,ホームページ上でもサポート情報をお届けしております。御参照ください。 サポートホームページ <u>http://www.zirion.co.jp/</u>

ジリオン・ネットワークス株式会社

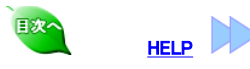

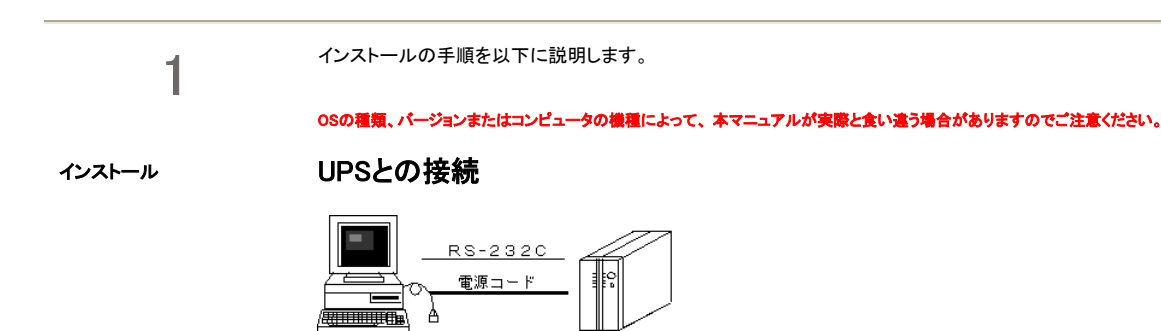

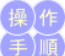

コンピュータおよびUPSの電源をオフにします。
 コンピュータの電源コードをUPS背面の出力コンセントに接続します。

- - 付属のインタフェースケーブルを使って、コンピュータのシリアルポート(RS-232C)とUPSのシリアル信号コネクタを接続します。

MEMO 付属のインタフェースケーブルは、9P-9Pです。コンピュータ側のシリアルポートが25ピンの場合は、9P-25P変換コネクタが必要です。

### セットアップ

#### インストール前の確認

ネットワークが設定されていることを確認してください。 ネットワークが組み込まれていない場合は、次の手順でネットワークを組み込んでください。 ネットワークが組み込まれている場合は、以下のネットワーク組み込み操作は必要ありません。

- スタートメニューから「コントロールパネル」の「ハードウェアの追加」アイコンをクリックします。
- 2. 「ハードウェアの追加ウィザードの開始」画面が表示されますので、[次へ]ボタンをクリックします。
- 3.
- 4
- ハードウェアの追加ワイサートの開始」回回加速かでれますのく、レベンカバンをラファンとなっ
   「はい、ハードウェアを接続しています」を選択して、「次へ」ボタンをクリックします。
   「新しいハードウェアデバイスの追加」を選択して、「次へ」ボタンをクリックします。
   「一覧から選択したハードウェアをインストールする」を選択して、「次へ」ボタンをクリックします。
   「ネットワークアダプタ」を選択して、「次へ」ボタンをクリックします。 5
- 6.
- 「製造元」に「Microsoft」を選択し、「ネットワークアダプタ」に「Microsoft Loopback Adapter」を選択し、「次へ」ボタンをクリックします。 7. 「インストールの開始」画面が表示されますので、「次へ」ボタンをクリックします。
- 8.
- 5. 「ハードウェアの追加ウィザードの完了」画面が表示されますので、「完了」ボタンをクリックし、終了します。 その後は表示されるメッセージにしたがってください。詳しくは、Windowsのネットワーク設定ヘルプをご覧ください。
- 10. 以降の「インストール」手順に従って本ソフトウェアをインストールしてください。

本ソフトを実行するには、ネットワークの設定がされている必要があります。

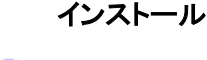

注意

- Windows を起動し、ユーザ名「Administrator」でログオンします。
   本ソフトウェアのCDをドライブに挿入します。
- OS別の手順に従ってセットアップ(¥win2003¥setup.exe)を起動します。
  - 1. スタートメニューから「コントロールパネル」の「プログラムの追加と削
  - 除」をクリックします。
  - 2. 左側に表示されているメニューから「プログラムの追加」をクリック
  - し、[CDまたはフロッピー]ボタンをクリックします。 3. 開始画面が表示されますので、[次へ]ボタンをクリックします
  - 4. [参照]ボタンをクリックして、CD内のsetup.exeを選択し、[開く]ボタン
  - をクリックします。
  - 5. [完了]ボタンをクリックするとセットアップが開始されます。

- 「InstallShield ウィザード」が開始されますので[次へ]ボタンをクリックします。
   シリアル番号とオーソコード(オーソライゼーションコード)を入力します。
   (シリアル番号とオーソライゼーションコードはCDケースに貼付されています。φ=数字の「0」を入力してください。) InstallShield ウィザシート\* X

| デー身の入力               |                                                                    |       |
|----------------------|--------------------------------------------------------------------|-------|
| ソフトウエアのシリン<br>大文字、小文 | アル番号とオーソコードはーソライゼーションコード)を半角英数で入力してください。<br>字も区別しますので、正確に入力してください。 |       |
| シリアル番号               |                                                                    |       |
| オーソコード               |                                                                    |       |
| InstallShield ——     | 〈 戻5(B) 汰へ (N)>                                                    | キャンセル |

- ソフトウェアのインストール先のフォルダを指定して[次へ]ボタンをクリックします。
- プログラムフォルダを指定して、[次へ]ボタンをクリックします。
- •「ファイルコピーの開始」で現在の設定内容を確認します。確認後[次へ]ボタンをクリックすると、インストールが開始されます。
- 正常にインストールが終了すると終了画面が表示されるので、続いて環境設定を行います。
- [UPS Message Client]を使用することを推奨します。[UPS Message Client]を使用すると[Messenger]サービスを使用しなくても本ソフトウェアの警

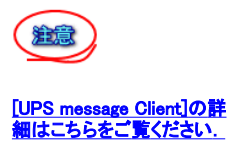

報メッセージを表示することができます。 [Messenger]サービスを使用する場合は、「[Messenger]サービスを使用して警報を表示する」の項目にチェックを入れてください。 両方のチェックを外した場合は、警報が全く表示されなくなるため、[UPS Message Client]のインストールが強制的に開始されます。 必要な設定を終えたら[完了]ボタンをクリックします。

Windows Server 2003 では、[Messenger]サービスがデフォルトでは、「無効」に設定されています。 [Messenger]サービスを使用する場合は、[Messenger]サービスを開始する必要があります。

- 12. [UPS Message Client]のインストールを指定した場合は、メッセージクライアントのインストーラが起動します。画面の指示に従って、[UPS Message Client]をインストールしてください。
  - 13. セットアップ終了後、「PowerMonitorH」グループに次のようなアイコンが登録されます。

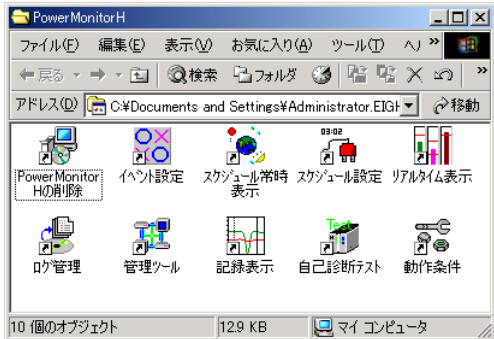

### 通信ポートの設定

ハードウェアの準備ができたら、本ソフトウェアを使用する前に通信ポートの設定をします。

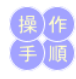

スタートメニューから「すべてのプログラム」→「PowerMonitorH」グループにある「動作条件」アイコンをクリックし、動作条件設定を起動します。
 通信ポートのタブを選択します。

| 蒙 動作条件設定                                        | X                                                          |
|-------------------------------------------------|------------------------------------------------------------|
| スクリプト   出力コントロール   自己診断  <br>ライセンス 通信ポート   停止処理 | UPS   パスワード   SNMPトラップ   メール  <br>スケジュール   ブロードキャスト   ヒストリ |
| デバイス:                                           | 20MI -                                                     |
| 速度:                                             | 2400                                                       |
| パリティ:                                           | none                                                       |
| - サービスの種類                                       |                                                            |
| ত ব্যক্ত                                        | ○ スレーブ                                                     |
| (主)変更された場合は、サ・                                  | ービスを再起動してください                                              |
|                                                 | OK キャンセル                                                   |

3. 「通信ポート」の設定は、インストール直後は 「デバイス COM1

速度 2400 パリティ なし になっています

UPSで接続したポートがCOM1でないときは、COM1の部分をそのポート(COM2など)に変更します。

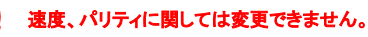

5. [OK]ボタンをクリックして設定を終了します。

### サービスの起動

本ソフトウェアを使用するには、本ソフトウェアのサービスをコンピュータに登録して開始します。また、あとで動作条件の設定を変更した時は、動作中の 本ソフトウェアのサービスを一旦停止して、再び開始する必要があります。

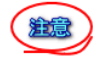

注意

サービスの開始直後にサービスの停止を行うとサービス停止が出来ないことがあります。 この状態が発生した場合、サービスの起動停止作業が出来なくなりOSの再起動が必要になります。 サービスの停止作業は、必ずサービスの開始から10秒以上経過してから行うようにしてください。

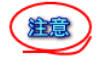

Windows Server 2003 では、[Messenger]サービスがデフォルトでは、「無効」に設定されています。 [Messenger]サービスを使用する場合は、[Messenger]サービスを開始する必要があります。

1. OS別の手順に従ってサービスを開きます。

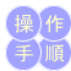

#### 1. スタートメニューから「管理ツール」→「コントロールパネル」→「サービス」をクリックします。

| 🎭 サービス                                                      |                  |                      |       |       | _ [] | x  |
|-------------------------------------------------------------|------------------|----------------------|-------|-------|------|----|
| ファイル( <u>F</u> ) 操作( <u>A</u> )                             | 表示(V) ヘルプ(H)     |                      |       |       |      |    |
| $\leftarrow \rightarrow   \blacksquare   \textcircled{2} [$ | 🗟   😫   ▶ 🔳 🗉 🖦  |                      |       |       |      |    |
| 🆏 サービス (ローカル)                                               | 🐁 サービス (ローカル)    |                      |       |       |      |    |
|                                                             | Power Monitoring | 名前 △                 | 説明    | 状態    | 29-1 |    |
|                                                             | L                | 🆏 Net Logon          | ユーザ   |       | 手動   |    |
|                                                             | サービスの開始          | 🆏 Network Connectio  | ネット   | 開始    | 手動   |    |
|                                                             |                  | 🆏 Network DDE        | 同じコ   |       | 無効   |    |
|                                                             |                  | 🍓 Network DDE DSDM   | Dyna  |       | 無効   |    |
|                                                             |                  | Network Location A   | ネット   | 開始    | 手動   |    |
|                                                             |                  | NT LM Security Su    | 名前    |       | 手動   |    |
|                                                             |                  | 🎇 Performance Logs a | あらか   |       | 手動   |    |
|                                                             |                  | Plug and Play        | ユーザ   | 開始    | 自動   |    |
|                                                             |                  | Power Monitoring     |       |       | 自動   |    |
|                                                             |                  | 🗞 PowerMonitoringWW  |       | 開始    | 自動   |    |
|                                                             |                  | 🆏 Print Spooler      | 口一力   | 開始    | 自動   |    |
|                                                             |                  | Rrotected Storage    | 秘密    | 開始    | 自動   |    |
|                                                             |                  | 🍓 Remote Access Au   | リモー   |       | 手動   |    |
|                                                             |                  | 🍓 Remote Access Co   | このコ   | 開始    | 手動   |    |
|                                                             |                  | 🆏 Remote Desktop H   | リモー   |       | 手動   | -1 |
|                                                             |                  | Bamota Procedure     | T 5 K | 月月为44 | 白油   | -  |
|                                                             |                  | •                    |       |       |      |    |
|                                                             |                  |                      |       |       |      | _  |
|                                                             |                  |                      |       |       |      |    |

- えっされているリストをスクロールして「Power Monitoring」の行をクリックして選択します。
   選択した行に「開始」の表示が含まれていたら、メニューから「操作」→「停止」をクリックして、本ソフトウェアのサービスを一旦停止します。 サービスを開始する場合は、メニューから「操作」→「開始」をクリックすると、サービスが開始されます。
   選択した行に「自動」の表示が含まれているか確認します。 ※すでに「自動」になっている場合は以下の変更の必要はありません。
   「手動」になっていれば、「自動」に変更します。「Power Monitoring」の行を右クリックして「プロパティ」を選択すると、以下の画面が表示されます。 -84

| 」 操作( <u>A</u> ) 表示(⊻) | ] ← →   🖿 🖬 🖬           | 🗿 🗟   😫   j | ▶          |         |         |
|------------------------|-------------------------|-------------|------------|---------|---------|
| 99-                    | 名前 △                    | 説明  状態      | スタートアップの種類 | ログオン    | <b></b> |
| /<br>(約、サービス (ローカル)    | — 🧠 Distributed Transac | . 祥复娄灯      | 手動         | LocalSy |         |
|                        | 🦓 DNS Client            | ドメイ 開始      | 自動         | LocalSy |         |
|                        | 🖏 Event Log             | プログ 開始      | 自動         | LocalSy |         |
|                        | 🖏 FAX Service           | FAX         | 手動         | LocalSy |         |
|                        | 🦓 Indexing Service      |             | 手動         | LocalSy |         |
|                        | 🦓 Internet Connection   | . ダイヤ       | 手動         | LocalSy |         |
|                        | 🍓 IPSEC Policy Agent    | IP セ 開始     | 自動         | LocalSy |         |
|                        | 🍓 Logical Disk Manag    | . 論理… 開始    | 自動         | LocalSy |         |
|                        | 🦓 Logical Disk Manag    | ディス         | 手動         | LocalSy |         |
|                        | 🆓 Messenger             | 管理          | 無効         | LocalSy |         |
|                        | 🆏 Net Logon             | ドメイ 開始      | 自動         | LocalSy |         |
|                        | 🆓 NetMeeting Remote.    | . 権限        | 手動         | LocalSy |         |
|                        | Network Connectio       | ネット 開始      | 手動         | LocalSy |         |
|                        | Network DDE             | Dyna        | 手動         | LocalSy |         |
|                        | Network DDE DSDM        | 共有          | 手動         | LocalSy |         |
|                        | 🆓 Norton AntiVirus A    | Norto… 開始   | 自動         | LocalSy |         |
|                        | NT LM Security Su       | 名前          | 手動         | LocalSy |         |
|                        | Rerformance Logs a.     | パフォ         | 手動         | LocalSy |         |
|                        | 🆓 Plug and Play         | デバイ 開始      | 自動         | LocalSy |         |
|                        | Power Monitoring        |             | 自動         | LocalSy |         |
| <u> </u>               | 📲 🆓 Print Spooler       | 遅延 開始       | 自動         | LocalSy | -       |

G. 「スタートアップの種類」の ✓ ボタンをクリックして「自動」を選択します。
 7. 「ログオン」タブをクリックします。以下の画面が表示されます。

| (ローカル コンピュータ) Power                        | Monitoring のプロパティ                    | ? ×           |
|--------------------------------------------|--------------------------------------|---------------|
| 全般 ログオン 回復   依在                            | 存関係                                  |               |
| ログオン:<br>② ローカル システム アカウン<br>図 デスクトップとの対話を | <u>トロ)</u><br>サービスに許可( <u>W</u> )    |               |
| ○ アカウント(①):                                | 参照(日).                               |               |
| パスワード( <u>P</u> ):                         |                                      |               |
| バスワードの<br>確認入力( <u>C</u> ):                |                                      |               |
| 以下のハードウェア プロファイル                           | いこ対しこのサービスを有効または無効にできます( <u>Y</u> ): |               |
| _ハードウェア プロファイル<br>Profile 1                | サービス<br>有効                           |               |
|                                            | 有効(生) 無効(の)                          |               |
|                                            | OK キャンセル 適F                          | Ħ( <u>A</u> ) |

- 8. ローカルシステムアカウントは、「デスクトップとの対話をサービスに許可」をチェックしておくようにしてください。
   9. [OK]ボタンをクリックします。これで本ソフトウェアのサービスが、コンピュータの起動時に自動的に開始されます。
   10. コントロールパネルを終了します。

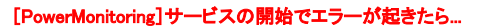

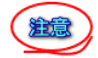

#### エラー0002:指定されたファイルが見つかりません

[UPS設定]ダイアログボックスのシリアルポートの設定は正しくされていますか?
 UPS側を正しく設定していますか、UPSのマニュアルを参照してください。

#### エラー0005:アクセスが拒否されました

• Administratorでログオンしていますか?

#### エラー2140:Windows の内部エラーが発生しました

- UPSのコネクタ等は確実につながっていますか?
   オーソライゼーションコードを正しく入力しましたか?

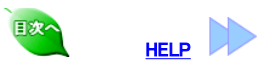

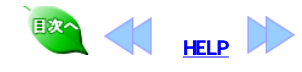

| 2                | インストールが終了したら、以下の手順で本ソフトが正常に動作しているかを確認します。                                                                                                    |
|------------------|----------------------------------------------------------------------------------------------------|
| 動作               | - 確認 「伊電動作のチェック<br>停電、復電を行ってサービスが正常に動作しているか確認します。                                                                                                    |
| 操手               | 1. UPSの電源を切って、停電状態をつくります。画面に次のメッセージが表示されることを確認します。<br>「電源具常が発生しました」                                                                                                    |
| <br><br>停電       | メッセンジャ サービス     メ       COMPUTER01 から COMPUTER01 へのメッセージ (2003/08/27 16:17:44)       電源異常が発生しました !       OK       (画面イメージは、Messengerサービスの場合です)       [OK]ボタンをクリックしてください。 |
| 「電源異常が発生         | 2. UPSの電源を入れて、復電状態にします。           2. 次のメッセージがまニされることを確認します。                                                                                                    |
| (復電              |                                                                                                    |
|                  | → 4. もう一度UPSの電源を切って、150秒以上(停電確認時間)そのままの状態を保ちます。                                                                                                    |
| 「復電しました」         | 5. 150秒以上(停電確認時間)経過すると次のメッセージが表示されることを確認します。<br>「シャットダウンします」                                                                                                    |
| <br>「 停 電        | <ol> <li>メッセージの表示後、約30秒(シャットダウン遅延時間)が経過すると、「シャットダウン」のメッセージを表示後シャットダウン処理が行われ、Windows<br/>がシャットダウンすることを確認します。</li> </ol>                                                   |
|                  | 7. UPSの電源を入れて、復電します。<br>UPSが電源供給を開始したことを確認します。                                                                                                    |
| <u></u>          |                                                                                                    |
| 「シャットダウン」        |                                                                                                    |
|                  |                                                                                                    |
|                  |                                                                                                    |
|                  | 上記メッセージダイアログは、ログオフ状態では、表示されません、しかし、自動シャットダウンは、正常に行われます。                                                                                                    |
| 8                | ご使用のコンピュータによっては、電源が投入されただけでは起動しない<br>電力  ・  ・  ・  ・  ・  ・  ・  ・  ・  ・  ・  ・  ・                                                                                           |
|                  |                                                                                                    |
|                  |                                                                                                    |
| ②危険              | UPSから煙が出る、変な匂いかするなどの異常<br>が生じたら、ただちにUPSの取扱説明書の指<br>示にしたがって処置してください。                                                                                                    |
| ∕∆ <sup>注意</sup> | UPSの電源スイッチを切る時は、前もってコンピ<br>ュータを停止させてから行ってください。                                                                                                    |
| ∕∆ <sup>注意</sup> | UPSの警報ブザーが鳴る、故障ランプが点滅す<br>るなどの異常が生じたら、UPSの取扱説明書の<br>指示にしたがって処置してください。                                                                                                    |
|                  |                                                                                                    |

💌 📢 HELP

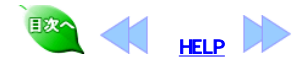

3

本ソフトによって、停電時のオートシャットダウンとスケジュール運転が可能になります。

オートシャットダウン

### 基本動作

\***停電時** 停電時は、Windows画面上にメッセージボックスで 「電源異常が発生しました」

の警告を表示します。この表示はOKをクリックするまで継続します。

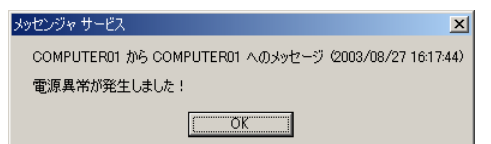

停電開始から、設定した"停電確認時間"が経過、バッテリ電圧低下の状態(UPSの種類によっては充電器異常の場合も含む)になると 「シャットダウン」

の警告を表示します。上記表示後、「設定した"シャットダウン遅延時間"が経過」の状態になると、システムを自動シャットダウンします。"出力コントロール"が"有効"になっていると、指定時間後に有効に設定されている出力が停止します。この後、復電するとUPSは自動的にコンピュータに電源供給を開始します。

#### \*復電時

停電後、"停電確認時間"までに復電した場合は、Windows画面上にメッセージボックスで 「復電しました」

の文字を表示します。この表示は[OK]をクリックすれば消えます。

#### \*その他の異常時

UPSにその他の異常が発生した場合にも、停電時と同じようにメッセージボックスで「障害発生」の文字を発生します。停電とバッテリ電圧低下と(UPSの設定によっては) UPS故障はシャットダウン処理につながります。 障害の詳細は、ログ(CSV形式)の内容で確認できます。 ログ(CSV形式)は以下の2通りの方法で確認できます。

- •「ログ管理」アイコンから表示、操作はログ管理を参照してください。
- 「記録表示」アイコンから表示、操作はステータス情報を参照してください。

その他、メッセージボックスで「障害発生・バイバス給電」「バイバス給電」「インバータ給電」の文字を発生します。 詳細は同様にログ(CSV形式)の内容で確認できます。

#### スケジュール運転

\*スケジュール終了時 指定した終了時刻がくると、Windowsの画面に 「シャットダウンします」の警報が表示されます。

| メッセンジャ サービス 💌 💌                                        |
|--------------------------------------------------------|
| COMPUTER01 から COMPUTER01 へのメッセージ (2003/08/27 16:27:43) |
| シャットダウンします                                             |
|                                                        |

上記表示後、設定した"シャットダウン遅延時間"が経過すると、設定したスクリプトを実行してシステムを自動シャットダウンします。

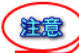

上記メッセージダイアログは、ログオフ状態では、表示されません、しかし、自動シャットダウンは、正常に行われます。

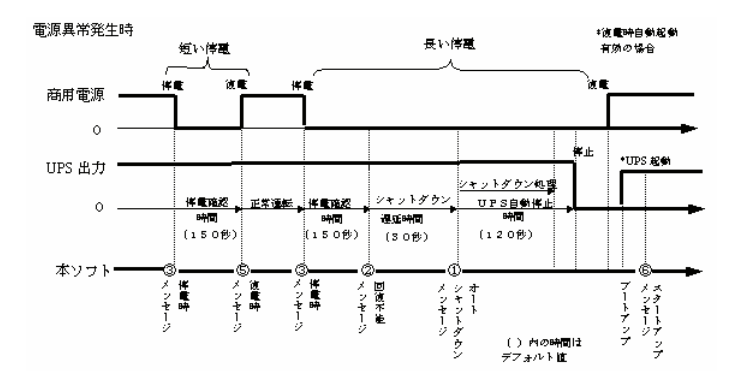

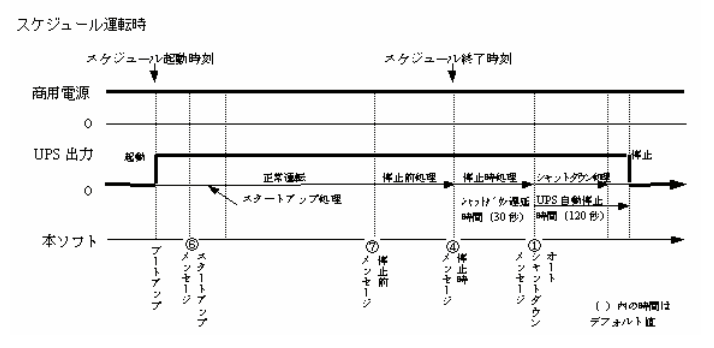

スクリプト実行レベル

- オートシャットダウン時
   回復不能と見なされたとき
   停電発生時
   スケジュール運転での停止時
   復電時
   スタートアップ時
   スケジュール運転での停止前処理

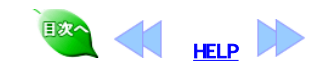

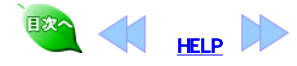

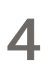

スタートメニュープログラムの「すべてのプログラム」から「PowerMonitorH」グループの「動作条件」選択すると、動作条件設定プログラムが起動します。設定する項 目は、関連のあるものごとに、いくつかのページに分けられています。

隠れているページタブを表示するには、タブの右隅の矢印ボタンをクリックします。

動作条件の設定 ライセンスのページ

ソフトウェアのライセンスやバージョンなどの情報を確認できます。

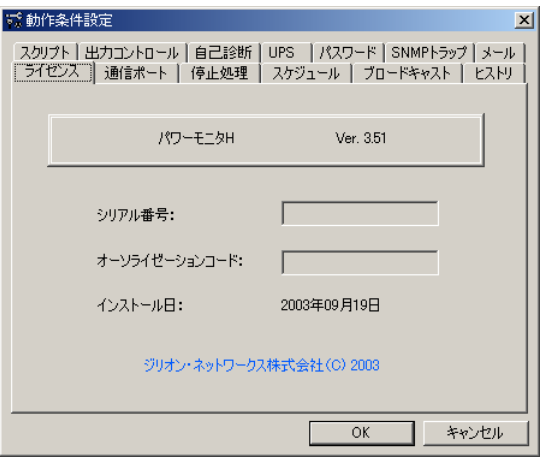

シリアル番号

- インストール時に入力した本ソフトウェアのシリアル番号を確認することができます。 オーソライゼーションコード
- インストール時に入力したオーソライゼーションコードを確認することができます。 • インストール日
- 本ソフトウェアをインストールした日付を確認できます。

#### 通信ポートのページ

UPSと通信するシリアルポート名を設定します。

| 蒙動作条件設定                                 | ×                                                         |
|-----------------------------------------|-----------------------------------------------------------|
| スクリプト 出力コントロール 自己診断<br>ライセンス 通信ボート 停止処理 | UPS  パスワード   SNMPトラップ   メール  <br>スケジュール   ブロードキャスト   ヒストリ |
| デバイス:                                   | COM1                                                      |
| 速度:                                     | 2400                                                      |
| パリティ:                                   | none                                                      |
| - サービスの種類                               |                                                           |
| © খ্যঞ্                                 | ○ スレーブ                                                    |
| (注)変更された場合は、サ・                          | ービスを再起動してください                                             |
|                                         | OK キャンセル                                                  |

- ・デバイス
  - UPSとの通信に使用するシリアルポートを指定します。
- 。速度
- シリアル通信の通信速度を表示します。変更はできません。 • パリティ
- シリアル通信のパリティ値を表示します。変更はできません。 ・サービスの種類

- レーンシリアルを拡張した場合に設定します。 シリアルを拡張しない場合は、「マスタ」をチェックしてください。 シリアルを拡張した場合は、「マスタ」、「スレーブ」のいずれかをチェックします。詳しくはシリアルポート拡張カードの取扱説明書をお読みください。

通信ボートの変更をサービスに反映させるには、一旦サービスを停止してから、再び開始する必要があります。<u>「サービスの起動」</u>と同じ手順で実行してください。

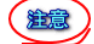

| 15 動作条件設定                                                                 | ×                                |
|---------------------------------------------------------------------------|----------------------------------|
| スクリプト   出力コントロール   自己診断   UPS   パスワード<br>ライセンス   通信ボート 停止処理   スケジュール   ブロ | │SNMPトラップ│メール│<br>コードキャスト│ ヒストリ│ |
| 停電確認時間 (0-9999)[秒]:                                                       | 150                              |
| シャットダウン遅延時間 (0-9999)[秒]:                                                  | 30                               |
| UPS 自動停止                                                                  |                                  |
| 自動停止時間 (60-9990)[秒]:                                                      | 120                              |
| - 復電時の動作                                                                  |                                  |
| <ul> <li>記動する</li> <li>記動しない</li> </ul>                                   |                                  |
| UPS停止からの復電時再起動時間(1-100)(分):                                               | 1                                |
| OK                                                                        | ++>UUN                           |

- 停電確認時間
- 停電が発生してからシャットダウン処理を実行するまでの時間を指定します。この間に電源が回復すると、シャットダウンは行われません。デフォルトは150秒です。0~9999秒の範囲で設定してください。
- シャットダウン遅延時間
   シャットダウン遅延時間
   シャットダウン処理に入ってから、実際にシャットダウンを行うまでの待機時間を指定します。この間に電源が回復してもシャットダウンは止まりません。デフォルトは30秒です。
- UPS自動停止時間
- 実際にシャットダウン処理を開始してから、UPSが自動停止するまでの時間です。デフォルトは120秒です。設定範囲は60~9990秒です。
- ・復電時の動作
- 省電したとき、UPS停止後からのUPS再起動時間を指定します。 デフォルトは1分、設定範囲は1から100分です。

#### スケジュールのページ タイマ機能を設定します。

| III 動作条件設定 X                                                                                              |
|----------------------------------------------------------------------------------------------------|
| スクリプト   出力コントロール   自己診断   UPS   パスワード   SNMPトラップ   メール  <br>ライセンス   通信ボート   停止処理 スケジュール   ブロードキャスト   ヒストリ |
| タイマ機能                                                                                                    |
| ◎ 宿効 ◎ 無効                                                                                                 |
| (注)変更された場合は、サービスを再起動してください                                                                                |
| OK キャンセル                                                                                                  |

- タイマ機能
- タイマ機能の有効・無効を設定します。

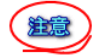

スケジュール機能を用いるときは、「タイマ機能」を「有効」にしておきます。「無効」にすると、スケジュール機能は働きません。タイマ機能の変更をサービスに反映させるには、一旦サービスを停止してから、再び開始する必要があります。「サービスの起動」と同じ手順で実行してください。

| プロードキャス  | トのページ     |  |
|----------|-----------|--|
| メッセージ表示動 | 「作を指定します。 |  |

| ☆<br>動作条件設定 X                                                                                             |
|----------------------------------------------------------------------------------------------------|
| スクリプト   出力コントロール   自己診断   UPS   パスワード   SNMPトラップ   メール  <br>ライセンス   通信ボート   停止処理   スケジュール プロードキャスト   ヒストリ |
| メッセージ表示<br>メッセージ表示には[Messenger]サービスを使用します。<br>[Messenger][Alerter]サービスが開始されている必要があります。                    |
| C ブロードキャスト C Local のみ で 歴し                                                                                |
| クライアントソフトへi通知<br>対応するクライアントソフトに対してメッセージ通知を行います。                                                           |
| C ブロードキャスト ◯ Local のみ ◯ なし                                                                                |
| (主)変更された場合は、サービスを再起動してください                                                                                |
| OK キャンセル                                                                                                  |

メッセージ表示

 プロードキャスト:本本コンピュータおよび本コンピュータにログオンしているコンピュータは[Messenger]サービスを起動していればメッセージを表示しま

- す。
- Localのみ:本コンピュータが[Messenger]サービスを起動していれば本コンピュータのみメッセージを表示します。
- ・ なし:全てのメッセージが表示されません。

   ・ クライアントソフトへ通知
  - 。 プロードキャスト:本コンピュータおよび本コンピュータと同一セグメントのコンピュータは「UPS Message Client」を起動していればメッセージを表示しま <u>.</u>
  - 。 Localのみ:本コンピュータが「UPS Message Client」を起動していれば本コンピュータのみメッセージを表示します。
  - なし:全てのメッセージが表示されません。

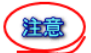

上記項目の両方を「なし」に設定してしまうとメッセージの表示を行いません。

ヒストリのページ ヒストリ機能を設定します。

| S 動作条件設定     スタリプト   出力コントロール   自己診断   UPS   パスワード   SNMPトラップ   メール            |
|--------------------------------------------------------------------------------|
| ライセンス   通信ボート   存止処理   スケジュール   フロードキャスト ビストリ<br>UPS 監視時間間隔 (60-99999)[秒]: 200 |
| <br>「 有                                                                        |
| ファイル名: O <sup>×</sup> powermer¥upslog                                          |
|                                                                                |
|                                                                                |
|                                                                                |
| OK キャンセル                                                                       |

- UPS監視時間間隔: UPSの状態を監視する時間間隔を設定します。デフォルトは900秒です。設定範囲60~99999

- ログの記録:「有効」にするとUPSの状態をファイルに記録します。
   ファイル名:記録するファイル名が表示されます。変更はできません。
   記録期間:ログファイルの記録期間を設定します。この記録期間を超えた古いログは削除されます。

#### ログファイル容量 MEMO

ログは1データにつき64バイト消費します。デフォルト設定(900秒間隔、1ヶ月記録)でのログファイル容量は、200k~300kバイト程度になります。(イベント発生数に より増減します。)

#### スクリプトのページ

スクリプト実行機能を設定します。

**実行レベル**:設定するスクリプトを選択します。チェックを入れると指定したレベルのスクリプトが実行されます。 各レベルで実行されるファイル:スクリプトを起動するかを指定します。

| 😴 動作条件設定 🔀 🔀                                                                                                |
|----------------------------------------------------------------------------------------------------|
| ライセンス   通信ボート   停止処理   スケジュール   ブロードキャスト   ヒストリ  <br>スクリプト   出力コントロール   自己診断   UPS   パスワード   SNMPトラップ   メール |
|                                                                                                    |
| レベル 1: オートシャットタリン時<br>マレベル 2: 回復不能と見なされたとき                                                                  |
| □ レベル 3: 停電発生時                                                                                              |
| □ レベル 4: スケジュール運転での停止時 □ レベル 5: 復審時                                                                         |
| <ul> <li>レベル 6: スタートアップ時</li> </ul>                                                                         |
| □ レベル 7: スケジュール運転での停止前処理<br>スケジュール終了の 0 秒前                                                                  |
| 各レベルで実行されるファイル                                                                                              |
| レベルユ<br>レベル2<br>C×powermgr¥upsrc2bat                                                                        |
|                                                                                                    |
| <br><br>OKキャンセル                                                                                             |

スクリプトの実行

本ソフトは以下の各段階ごとに、起動するスクリプト(バッチファイル)を指定することができます。

- スケジュール運転での停止前処理
- スタートアップ時
- ・復電時
- スケジュール運転での停止時
- 停電発生時
- 回復不能とみなされたとき
- オートシャットダウン時
- スクリプトを実行する「実行レベル」を選択し、チェックします。
   「各レベルで実行されるファイル」欄の左のリストで実行レベルを選択すると、その実行レベルで処理されるスクリプト(パッチ)ファイル名が表示されます。
   [実行ファイル編集]ボタンをクリックすると、そのスクリプト(パッチ)ファイルの編集を行うことができます。
- 4. 実行レベルが「スケジュール運転での停止前処理」のときは、バッチファイル名のほかに「起動タイミング」もあわせて指定します。

出力コントロールのページ

| 15 動作条件設定                                              | ×                                                          |
|--------------------------------------------------------|------------------------------------------------------------|
| ライセンス   通信ポート   停止処理   ス<br>スクリプト 出力コントロール   自己診断   UF | ケジュール │ ブロードキャスト │ ヒストリ │<br>♡S │ パスワード │ SNMPトラップ │ メール │ |
| 出力 1 (● 酒効)                                            | ○ 無効                                                       |
| 出力 2                                                   | C 無効                                                       |
| 出力1と出力2の時間差                                            |                                                            |
| 出力開始時[秒]: 0                                            |                                                            |
| (0-9990)[初]の単語してお                                      | REしいたとい                                                    |
|                                                        | OK キャンセル                                                   |

- 出力1、出力2
- 「無効」を指定すると、該当するUPS出力は本ソフトのコントロールから外されて、オートシャットダウン時の停止、スケジュール起動停止動作しません。 さらに該当するUPS出力は、動作条件設定「停電処理」の復電時の(起動する)/(起動しない)および「スケジュール」の有効/無効を無視します。 出力1と出力2との時間差
- 出力開始時は、出力1と出力2との間の出力開始時間差を指定します。出力1が先に出力開始、指定した時間後に出力2が出力開始されます。デフォルトは0 秒、設定範囲は0から9990秒です。 出力停止時は、出力1と出力2との間の出力停止時間差を指定します。出力2が先に停止し、指定した時間後、出力1が停止します。デフォルトは0秒、設定
- 範囲は0から9990秒です。

| 目己診断の | <b>Dペー</b> | シ |
|-------|------------|---|
|-------|------------|---|

| 🤯 動作条件設定                                                                                                | ×  |
|----------------------------------------------------------------------------------------------------|----|
| ライセンス   通信ポート   停止処理   スケジュール   ブロードキャスト   ヒスト<br>スクリプト   出力コントロール   自己診断   UPS   パスワード   SNMPトラップ   メー | リル |
| 自己診断<br>C 有効 C 無効                                                                                       |    |
| 自己診断周期:<br>毎 ▼ 週 月 ▼ 曜日 12 ▼ 時                                                                          |    |
| 「有効」にすると、自己診断実行時に数秒停電状態になります                                                                            |    |
|                                                                                                    | ,  |

- 自己診断

  - ロビジョン UPSの自己診断を指定します。 「有効」を指定すると、次の「自己診断周期」で指定した時間の周期ごとに自己診断を実行します。 デフォルトは「無効」です。
- 自己診断周期
  - UPSの自己診断の周期を指定します。 デフォルトは毎週月曜日12時です。
- 注意

給音

自己診断の実行は「週1回」の周期と「月1回」の周期のどちらかで設定できます。上記デフォルトは「週1回」の設定です。「月1回」の設定は、第1週から第4週のいず れかの週で設定できます。この場合の第1週から第4週は、日常使用しているカレンダーと一致します。

自己診断を「有効」にすると、自己診断実行時に数秒の疑似停電(パッテリ運転)を発生させるため、停電メッセージが開きます。

| 15 動作条件設定                                     | ×                                                                                 |
|-----------------------------------------------|-----------------------------------------------------------------------------------|
| ライセンス   通信ボート   停止タ<br>スクリプト   出力コントロール   自己語 | 処理   スケジュール   ブロードキャスト   ヒストリ  <br>診断   <u>UPS  </u> パスワード   SNMPトラップ   メール  <br> |
| シリーズ:                                         |                                                                                   |
| モデル:                                          |                                                                                   |
| シリアル番号:                                       |                                                                                   |
| ハードウェアバージョン:                                  |                                                                                   |
| ソフトウェアバージョン:                                  | 3.51                                                                              |
|                                               |                                                                                   |
|                                               | OK キャンセル                                                                          |

#### パスワードのページ

セキュリティのために設定することができます。ここで設定されたパスワードは、UPS Web サーバ経由の動作条件設定でも参照されます。Webサーバの起動についてはこちらをご覧ください。

| 素動作条件設定                                                                                                    |
|----------------------------------------------------------------------------------------------------|
| ライセンス   通信ボート   停止処理   スケジュール   ブロードキャスト   ヒストリ<br>スクリプト   出力コントロール   自己診断   UPS   <mark>パスワード  </mark> SNMPトラップ   メール |
| パスワードを設定/変更するには、下の「パスワード設定」ボタンを<br>押してください                                                                             |
| <mark>◎-☆</mark> 団 パスワード設定©)                                                                                           |
|                                                                                                    |
| OKキャンセル                                                                                                    |

「パスワード設定」ボタンを押すと、次のようなダイアログボックスが開きます。

| パスワードの設定/変更   |     |
|---------------|-----|
| 古いバスワード       |     |
| 新しいパスワード      |     |
| 新しいバスワードの確認入力 |     |
| 設定(0)         | 中止© |

「新しいパスワード」と「パスワードの確認入力」は同じパスワードを入力してください。(2度、最大8文字まで)パスワードを入力して[0K]ボタンを押します。パスワ ードを設定すると、以後動作条件の更新を行おうとするたびに、ダイアログボックスが開いてパスワード入力を求めてきます。

| パスワード人力           |                   |
|-------------------|-------------------|
| バスワードにより保護されています。 | バスワードを入力してください    |
| 1                 | <u>O</u> K        |
| P                 | キャンセル( <u>C</u> ) |
|                   |                   |

正しいパスワードを入力して[OK]ボタンを押します。

#### トラップのページ

停電発生時、復電時、スタートアップ時、シャットダウン時に SNMPマネージャに対してSNMP trapを送ることができます。トラップ送信のための設定をします。 送信できるトラップは、4種類です。

| スタートアップ時 | coldStart(0)          |                          |          |
|----------|-----------------------|--------------------------|----------|
| 停電発生時    | enterpriseSpecific(6) | upsTrapOnBattery         | 33.2.1.0 |
| シャットダウン時 |                       | upsTrapAlarmEntryAdded   | 33.2.3.0 |
| 復電時      |                       | upsTrapAlarmEntryRemoved | 33.2.4.0 |

| 彩 動作家        | <b>条件設定</b>                                                                             | ×              |
|--------------|-----------------------------------------------------------------------------------------|----------------|
| ライセン<br>スクリプ | レス   通信ポート   停止処理   スケジュール   ブロードキャスト  <br>ト   出力コントロール   自己診断   UPS   パスワード   SNMPトラップ | ヒストリ  <br> メール |
|              | SNMPトラップの送信<br>C 有効 C 海弥                                                                |                |
|              |                                                                                         |                |
|              | 3ミュニティ名:                                                                                |                |
|              | 送信先                                                                                     |                |
|              | 1:                                                                                      |                |
|              | 2:                                                                                      |                |
|              | 3:                                                                                      |                |
|              |                                                                                         |                |
|              | OK <b>*</b> *                                                                           | ンセル            |

SNMPトラップの送信

SNMPマネージャに対してSNMPを送る機能を有効にするか無効にするか設定します。SNMPマネージャがなければ、無効にしておいてください。トラップを送 信する場合は、「メッセージ表示とイベントの選択」を参照してください。

- コミュニティ名
   送信トラップのコミュニティを指定してください。
- 送信先

トラップを送り付けるSNMPマネージャが動作しているホストを指定します。ホスト名もしくは、IPアドレスで指定してください。最大3か所まで指定できます。

#### メールのページ

停電発生時、復電時、スタートアップ時、シャットダウン時、回復不能とみなされた時、スケジュール運転での停止時、UPSに障害が発生した時、UPSと通信できない 時に E-mailを送ることができます。E-mail送信するための設定をします。 送信できるE-mailは、以下の8種類です。

| 送信タイミング       | E-mailの送信メッセージ                 |
|---------------|--------------------------------|
| スタートアップ時      | "UPSサービスを開始します。"               |
| 回復不能とみなされた時   | "シャットダウンします。"                  |
| スケジュール運転での停止時 | "スケジュール停止時刻になりました。シャットダウンします。" |
| シャットダウン時      | "シャットダウンします。"                  |
| UPSに障害が発生した時  | "UPS異常が発生しました。"                |
| UPSと通信できない時   | "UPS異常が発生しました。"                |
| 復電時           | "復電しました。"                      |
| 停電発生時         | "停電が発生しました。"                   |

| 式 動作条件設定                       |                         |                           |                                       | x |
|--------------------------------|-------------------------|---------------------------|---------------------------------------|---|
| ライセンス   通信ボ・<br>スクリプト   出力コントロ | -ト   停止処理<br> ール   自己診断 | │ スケジュール │<br>│ UPS │ パスワ | ブロードキャスト   ヒストリ<br>リード   SNMPトラップ メール |   |
| - メールの送信                       | ○ 有効                    | ● 無効                      |                                       |   |
| SMTP サーバ:                      |                         |                           |                                       |   |
| 発信者:                           |                         |                           |                                       |   |
| UPS ID:                        |                         | <u>^</u>                  | 添付ログ件数(0-50):                         |   |
| _受信者                           | 1                       |                           | <u> </u>                              |   |
| 1:                             |                         |                           |                                       |   |
| 2:                             |                         |                           |                                       |   |
| 3:                             |                         |                           |                                       |   |
|                                |                         |                           |                                       |   |
|                                |                         |                           | OK キャンセル                              |   |

・メールの送信

E-mailを送信する機能を有効にするか無効にするか設定します。E

- E-mailを送信する場合は、「メッセージ表示とイベントの選択」を参照してください。
- SMTPサーバ
- E-mailを配送するSMTPサーバをホスト名もしくは、IPアドレスで指定してください。SMTPサーバが存在しないとE-mailは、送信できません。SMTPサーバについては、設置されているネットワークのネットワーク管理者に確認してください。
- 発信者

E-mailの発信元アカウントを指定します。 例) my-ups@happy.co.jp

ただし、設置されているSMTPサーバによっては、SMTPサーバに登録されているアカウントでしか、送信できない場合があります。ネットワーク管理者に確認し てください。

- UPS ID
- メール本文に添付される文字列を入力してください。
- 受取人

本ソフトから送られたE-mailを受け取る人を登録します。E-mailを受け取りたい人のE-mailアドレスを入力してください。最大3か所まで指定できます。 例)kannrisya@happy.co.jp

• 添付ログ件数 メール本文に添付されるUPS状態情報のログ件数を入力してください。

(MEMO) 送信されるメールの詳細内容は、「メールで送信される内容」を参照してください。

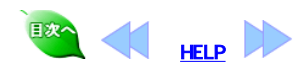

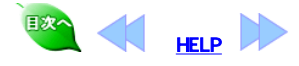

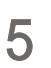

コンピュータのシャットダウンとUPSの起動・停止を,スケジュール運転できます。また、スクリプトと組み合わせることでシステムの自動運転が可能です。

- - スケジュールは、以下の単位で設定できます。 年間:一年分のスケジュールに使用します。年間スケジュールで設定した内容は毎年繰り返されます、 週間:毎週行うスケジュールに使用します。

### **単一**:周期的に繰り返さない単独スケジュールに使用します。

#### スケジュール運転

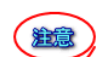

注意

MEMO

注意

ご使用のコンピュータによっては、電源が投入されただけでは起動しない 仕様の装置があります。装置のマニュアルにてご確認ください。不明点がある場合は装置メーカに問い合わせて下さい。

スケジュール設定のルール スケジュールの優先順位は、単一スケジュールが最優先で、 1.単一スケジュール > 2.年間スケジュール > 3.週間スケジュール の順です。

必ず週間スケジュールを年間や単一の前に設定してください。 が見るのインコープローマーでしているなどのについた。 年間スケジュールで設定された内容は、年単位で繰り返されます。 年間スケジュールを設定している場合は、1ヶ月もしくは、数ヶ月おきにスケジュール設定内容を確認してください。

#### スケジュールの例外処理

スケジュール運転中に、スケジュールと関係な〈システムを起動または停止したい場合の処置を説明します。

\*スケジュール運転中の臨時停止

週間スケジュール、年間スケジュールで設定されたスケジュールで運転中に、臨時の停止をしたい場合は単一スケジュールを用いてください。

### 単一スケジュール以外の方法で停止すると次回スケジュール起動できません。

#### \*スケジュール停止中の起動

UPS前面パネルの「運転」ボタンを数秒押すと、UPSは給電を開始します。

単一スケジュールのみで設定しているスケジュールの停止期間中に,手動で起動した場合,単一スケジュールの実行中の設定は,自動的にキャンセルされます. ただし、週間スケジュールや年間スケジュールと組み合わせて単一スケジュールを設定している場合は、キャンセルされません。

週間スケジュール・年間スケジュールで設定しているスケジュールの停止期間中に、コンピュータを使用したい場合は、以下の要領でスケジュール設定を変更しま す。

#### スケジュール設定を変更しない場合は、起動後15分経過すると再度シャットダウンします。

スケジュール設定画面でスケジュール設定/単一スケジュールを使用し、スケジュール設定を変更します。スケジュール設定画面でスケジュールを確認します。

### スケジュール設定プログラムの起動

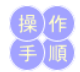

1. スケジュールを設定する場合は、スタートメニュープログラムの「すべてのプログラム」から「PowerMonitorH」グループの「スケジュール設定」を選択します。

[スケジュール設定]画面が表示されます。

| 🏊 スケジュール       |                                         |                 | _ 🗆 🗙                |
|----------------|-----------------------------------------|-----------------|----------------------|
|                |                                         |                 | 年間スケジュール(Y)          |
| Section 201    | 2003年8月2                                | 28日(木)          | 週間スケジュール(W)          |
|                | 今回の終了予定時刻                               | 08月 28日 23時 00分 | 単一スケジュール( <u>S</u> ) |
|                | · 노티 ·································· |                 | 遅延条件の設定(R)           |
| Strand Section | 次回の超動力を時刻                               | 08月29日 09時 00万  | スケジュール更新(N)          |
|                |                                         |                 | 終了⊗                  |
|                | ·クリックすることによ!                            | 、アナログ表          |                      |

| 時計表示:     | 表示されている時計をダブルクリックすることにより、アナログ表<br>示とデジタル表示を切り替えることができます。 起動時のデフォ<br>ルトは、アナログ表示です。                  |
|-----------|----------------------------------------------------------------------------------------------------|
| 年間スケジュール: | [年間スケジュール]画面を表示します。                                                                                |
| 週間スケジュール: | [週間スケジュール]画面を表示します。                                                                                |
| 単一スケジュール: | [単一スケジュール]画面を表示します。                                                                                |
| 運延条件の設定:  | [遅延条件の設定]画面を表示します。                                                                                 |
| スケジュール更新: | 設定した週間スケジュールを登録します。 年間、週間スケジュー<br>ルでは設定したスケジュールはコンピュータの再起動後に有効に<br>なりますが、 このボタンをクリックすると直ちに有効になります。 |
| 終了:       | スケジュールの設定を終了します。                                                                                   |

#### スケジュールを設定しても予定時刻に0が表示される事があります。この場合はスケジュール設定内容に矛盾があります。週間スケジュール,年間スケジュール, 注意 単一スケジュールの設定をそれぞれ確認してください。

#### \*週間スケジュールの設定

週間スケジュールには、毎週行う処理を設定します。

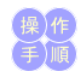

注意

「週間スケジュール」をクリックします。
 「週間スケジュール」画面が表示されます。

#### 週間スケジュール画面

|     | 起動時間                                    |   | 終了時間                                    |
|-----|-----------------------------------------|---|-----------------------------------------|
| Β   | □ : □ <sup>⊙</sup> AM<br>○ PM           | ~ | : • • • • • • • • • • • • • • • • • • • |
| 月   | : C PM                                  | ~ | : • • • • • • • • • • • • • • • • • • • |
| 一火  | : C PM                                  | ~ | □ : □ <sup>⊙ AM</sup><br>○ PM           |
| - 水 | : • • • • • • • • • • • • • • • • • • • | ~ | : • • • • • • • • • • • • • • • • • • • |
| 木   | : • • • • • • • • • • • • • • • • • • • | ~ | : • • • • • • • • • • • • • • • • • • • |
| 金   | : C PM                                  | ~ | : • • • • • • • • • • • • • • • • • • • |
| - ± | : C PM                                  | ~ | : • • • • • • • • • • • • • • • • • • • |

- 2. 起動時間(左側)および終了時間(右側)の時刻を入力します。
   3. [登録]ボタンをクリックして、設定したデータを登録します。
- 4. 週間スケジュールの設定を終了します。

| 編集メニュー: | クリア   | 選択中の[時刻]フィールドをクリアします。                                     |  |  |
|---------|-------|-----------------------------------------------------------|--|--|
|         | コピー   | 選択中の[時刻]フィールドの値をコピーします。複数選択されている場合は、最も上にあるフィールドの値をコピーします。 |  |  |
|         | ペースト  | 選択中の[時刻]フィールドにペーストします。                                    |  |  |
|         | 全て選択  | 全ての曜日を選択します。                                              |  |  |
| 設定メニュー: | 開始曜日  | カレンダの開始曜日を設定します。「日曜日」と「月曜日」が選択できます。                       |  |  |
|         | 時計選択  | 時刻の表示方法を選択します。「12時間時計」と「24時間時計」が選択できます。                   |  |  |
| 登録ボタン:  | 設定した週 | 設定した週間スケジュールを登録します。                                       |  |  |
| 終了ボタン:  | 週間スケシ | <sup>ブ</sup> ュールの設定を終了します。                                |  |  |

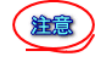

週間スケジュール設定ルールについて 週間スケジュールを設定する際には、曜日をまたいでもかまいませんが必ず終了の次には起動、起動の次には必ず終了が来るように必ず対になるように入力して ください。正しくスケジュールを入力されていないとスケジュール運転できません。実際のスケジュール例がこのページの最後にありますので参照してください。

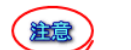

終了時刻と起動時刻の間隔は1分以上取ってください。但し、4分以下の場合、設定した起動時刻から実際の起動時刻が遅れます。

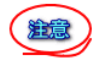

現在時刻から間近(数分後)の終了時刻を設定した場合、最大でUPS監視時間間隔(デフォルト値15分)程度終了時刻が延びることがあります。

#### \*年間スケジュールの設定

年間スケジュールには、日付を指定して行う処理を設定します。毎年繰り返されます。

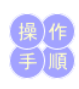

「年間スケジュール」をクリックします。
 「年間スケジュール」画面が表示されます。

年間スケジュール画面

| 間スケジュール |    |      |              |    |    |          |
|---------|----|------|--------------|----|----|----------|
|         |    | ◀ 20 | 03年8         | 月] | •  |          |
| Β       | 月  | 火    | 水            | 木  | 金  | <b>±</b> |
|         |    |      |              |    | 1  | 2        |
| 3       | 4  | 5    | 6            | 7  | 8  | 9        |
| 10      | 11 | 12   | 13           | 14 | 15 | 16       |
| 17      | 18 | 19   | 20           | 21 | 22 | 23       |
| 24      | 25 | 26   | 27           | 28 | 29 | 30       |
| 31      |    |      |              |    |    |          |
|         |    |      |              |    |    |          |
|         |    |      | 登録( <u>S</u> |    | 中」 | F⊗       |

スケジュール設定したい日付をダブルクリックします。
 指定した日付の設定画面が表示されます。

#### 年間スケジュール設定画面

| 年間スケジュール設定                            |   |                        |                         |
|---------------------------------------|---|------------------------|-------------------------|
| 設定                                    |   |                        |                         |
| 2003年 8月 8日<br>起動時間<br>: C AM<br>C PM | ~ | 終了時間<br>: C AM<br>C PM | 登録(Q)<br>削除(Q)<br>中止(X) |

- [起動時間]および[終了時間]を入力して、[更新]ボタンをクリックします。
   必要なだけ、操作2.~4.を繰り返します。
   「リスト表示」をクリックすると現在設定されている年間スケジュールの内容を確認できます。

#### 年間スケジュールリスト画面

| 8/4 | 10:00-20:00 |  |
|-----|-------------|--|
| 0.4 | 10.00 20.00 |  |
|     |             |  |
|     |             |  |
|     |             |  |
|     |             |  |
| L   |             |  |
|     |             |  |
| L   |             |  |
| 1   |             |  |
|     | 開いる         |  |

- 7. [登録]ボタンをクリックして、設定したデータを登録します。 8. [中止]ボタン年間スケジュールの設定を終了します。

| 年間スケジュール画面    |                                                                     |
|---------------|---------------------------------------------------------------------|
| ◀ボタン:         | 前月のカレンダを表示します。                                                      |
| ▶ボタン:         | 翌月のカレンダを表示します。                                                      |
| 各日付ボタン:       | 対象日の[日付スケジュール設定]画面を表示します。設定済みのボタンは反転表示されます。                         |
| 休日設定チェックボックス: | 休日を設定します。チェックを入れた状態で日付ボタンを押すと、休日に設定します。休日設定は、スケジュール動作に影響は与え<br>ません。 |
| リスト表示ポタン:     | [[設定リスト]画面を表示します。設定されているスケジュールが一覧表示されます。                            |
| 全削除ボタン:       | 年間スケジュールに設定されている内容を全て削除します。                                         |
| 登録ボタン:        | 設定した年間スケジュールを登録します。                                                 |
| 中止ボタン:        | 年間スケジュールの設定を終了します。                                                  |
|               |                                                                     |
| 年間スケジュール設定画面  |                                                                     |
| 設定メニュー:       | 時計選択 時刻の表示方法を選択します。「12時間時計」と「24 時間時計」が選択できます。                       |
| 起動時間:         | 起動時刻を設定します。空白を登録した場合は、起動しないことを示します。                                 |
| 終了時間:         | 終了時刻を設定します。空白を登録した場合は、シャットダウンしないことを示します。                            |
| 登録ボタン:        | 設定した内容を登録します。                                                       |
| 削除ボタン:        | 設定されているスケジュールを削除します。[年間スケジュール]画面で反転表示されていた[日付]ボタンが通常の表示に戻りま<br>す。   |
| 中止ボタン:        | 年間スケジュール設定画面を終了します。                                                 |
|               |                                                                     |
| 年間スケジュールリスト画面 |                                                                     |
| スクロールリスト:     | 設定されているスケジュールが一覧表示されます。                                             |
|               |                                                                     |

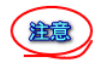

年間スケジュール設定ルールについて 年間スケジュールを設定する際には、日付をまたいでもかまいませんが現在時刻からおって必ず終了の次には起動、起動の次には必ず終了が来るように必ず対 になるように入力してください。正しく入力されていないとスケジュール運転できません。<u>スケジュール例</u>がこのページの最後にありますので参照してください。

注意

終了時刻と起動時刻の間隔は1分以上取ってください。但し、4分以下の場合、設定した起動時刻から実際の起動時刻が遅れます。

\*単一スケジュールの設定 単一スケジュールには、10回分の終了と起動を直接指定できます。

|     | S. 2  |          |
|-----|-------|----------|
| 4.5 | 1 N J | <b>h</b> |
| 13  | €J1   | "E /     |
| 100 | 200   | · /      |
|     |       |          |
| +   |       | 18       |
| 1.1 |       | ~~,/     |
|     |       | -        |

# 1. 「単ースケジュール」をクリックします。 「単ースケジュール」画面が表示されます。

| ¥ 7 | H-21- | - H | <b>276 25</b> |  |
|-----|-------|-----|---------------|--|
| ヨーム | ケンユ   | - 1 | /凹 (1)        |  |

| 終了時間 |                | 起動時間                     |
|------|----------------|--------------------------|
| 12 : | C AM<br>C PM   | 08 / 13 C AM<br>C PM DEL |
|      | C AM<br>C PM   |                          |
|      | C AM<br>C PM   |                          |
|      | C AM<br>C PM   |                          |
|      | C AM<br>C PM   |                          |
|      | C AM<br>C PM   |                          |
|      | C AM<br>C PM   |                          |
|      | C AM<br>C PM   |                          |
|      | C AM<br>C PM   |                          |
|      | C AM<br>C PM   |                          |
|      |                | 1                        |
| L    | 登録( <u>O</u> ) |                          |

2. 「単ースケジュール」をクリックします。 「単ースケジュール」画面が表示されます。

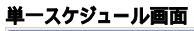

| 08 / 13 : O PM DEL                                                                                                    |
|----------------------------------------------------------------------------------------------------|
|                                                                                                    |
| C AM DEL                                                                                                    |
| Image: Constraint of the second second se |
| C AM DEL                                                                                                    |
|                                                                                                    |
| Image: Constraint of the second second se |
| C AM DEL                                                                                                    |
|                                                                                                    |
| C AM                                                                                                    |
|                                                                                                    |

5. [中止]ボタン年間スケジュールの設定を終了します。

| 編集メニュー:  | 全てクリア  | 時刻フィールドを全てクリアします。   |
|----------|--------|---------------------|
| 全削除メニュー: | 登録されてい | る全ての単一スケジュールを削除します。 |
|          |        |                     |

| 全削除メニュー: | 時計選択 時刻の表示方法を選択します。「12時間時計」と「24時間時計」が選択できます。 |
|----------|----------------------------------------------|
| 終了時間:    | 終了時刻を設定します。                                  |
| 起動時間:    | 起動時刻を設定します。                                  |
| DELボタン:  | ボタンを選択した行に設定されている終了時刻、起動時刻を削除します。            |
| 登録ボタン:   | 設定した内容を登録します。                                |
| 中止ボタン:   | 単一スケジュール画面を終了します。                            |

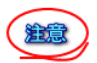

#### 単一スケジュール設定ルールについて

単ースケジュールを入力する際には,終了時刻と起動時刻を対で入力してください。正しく入力されていないとスケジュール運転できません。<u>スケジュール例</u>がこの ページの最後にありますので参照してください。

終了時刻と起動時刻の間隔は1分以上取ってください。但し、4分以下の場合、設定した起動時刻から実際の起動時刻が遅れます。

現在時刻から間近(数分後)の終了時刻を設定した場合、最大でUPS監視時間間隔(デフォルト値15分)程度終了時刻が延びることがあります。

#### \*遅延条件の設定

スケジュールの終了時刻にユーザがログオンしていたり、共有資源を使用しているユーザがいる場合には、終了時刻を遅らせることができます。

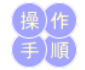

1. [遅延条件の設定]ボタンをクリックします。 [遅延条件の設定]画面が表示されます。

| 遅延時間設定画面         |       |
|------------------|-------|
| 遅延時間設定           |       |
| ◎ 有効 ● 無効        |       |
| <b>遅延時間</b> 60 秒 | 登録(S) |
| □ 繰り返し遅延有り       | 中止⊘   |

- 2. [有効]をクリックします。
- 3. 遅延時間を設定します。
- 4. 遅延を繰り返し行いたい場合は、[遅延の繰り返し]にチェックを入れます。
- 5. [登録]ボタンをクリックします。 設定した内容を登録して、遅延条件の設定を終了します。

| 有効/無効:   |        | 有効にすると設定した遅延時間、システム終了を遅延します。無<br>効では終了予定時刻どおりシステムを終了します。 |
|----------|--------|----------------------------------------------------------|
| 遅延の繰り返し: | チェック有り | コーザーが引き続きログオンまたは共有資源を使用している場合は、終了予定時刻の遅延を繰り返します。         |
|          | チェック無し | 終了予定時刻の遅延を一回のみ行います。                                      |

### スケジュール例

注意 xx:xx の設定は,時間設定を空白に設定する意味です. 注意 設定する時間表示部分は,全て24時間表記です

- ・基本スケジュール1.....月曜日から金曜日まで毎日AM08:00に起動してPM09:00に停止させる,土曜日と日曜日は起動させない.
- 基本スケジュール2....毎日夜中AM02:00からAM03:00の間停止したい.
   基本スケジュール3.....月曜日のAM06:00に起動して金曜日のPM11:00に停止したい.
   基本スケジュール4....連続運転中の一時停止
   基本スケジュール5....長期休暇のスケジュール停止

### 基本スケジュール1 月曜日から金曜日まで毎日AM08:00に起動してPM09:00に停止させる,土曜日と日曜日は起動させない.

週間スケジュールで設定します。

| 日 | xx:xx | - | XX:XX |
|---|-------|---|-------|
| 月 | 08:00 | - | 21:00 |
| 火 | 08:00 | - | 21:00 |
| 水 | 08:00 | - | 21:00 |
| 木 | 08:00 | - | 21:00 |
| 金 | 08:00 | - | 21:00 |
| ± | xx:xx | - | XX:XX |

\*さらに,祝日等の特定日に起動させたくない. 年間スケジュールで設定します.

1/1 xx:xx - xx:xx1/15 xx:xx - xx:xx2/11 xx:xx - xx:xx など

\*さらに,休日出勤で2月7日土曜日のAM09:00に起動してPM06:00に停止させたい. 年間スケジュールで設定します。

2/7(土) 09:00 - 18:00

 ・現在時刻からの今回終了時刻・次の起動時刻を設定する場合は、年間スケジュールではなく、以下の単一スケジュールを使用してください、 終了 2/6 21:00 起動 2/7 09:00

終了 2/7 18:00 起動 2/9 08:00

\*さらに,休日出勤で2月8日日曜日に出勤して手動で立ち上げてPM03:00に停止させて週間スケジュールの設定どうりに月曜日起動させたい. 2月8日日曜日に手動で起動させた後,単一スケジュールで設定します.

終了 2/8 15:00 起動 2/9 08:00

注意 ・現在時刻からの今回終了時刻・次の起動時刻を設定しない場合は,単一スケジュールではなく,年間スケジュールを使用してください.

#### 基本スケジュール2 毎日夜中AM02:00からAM03:00の間停止したい.

週間スケジュールで設定します。

注意 ·終了時刻の時単位の値が,起動時刻の時単位の値より小さくなるように設定してください。 (この設定の場合,各曜日の終了時刻は,24時間後の時刻を指し示します)

日 03:00 - 02:00 月 03:00 - 02:00 火 03:00 - 02:00 水 03:00 - 02:00 木 03:00 - 02:00 金 03:00 - 02:00 土 03:00 - 02:00

注意 ・この設定の場合、年間スケジュールは使用しないでください。

#### 基本スケジュール3 月曜日のAM06:00に起動して金曜日のPM11:00に停止したい.

週間スケジュールで設定します.

| 日 | xx:xx | - | XX:XX |
|---|-------|---|-------|
| 月 | 06:00 | - | XX:XX |
| 火 | xx:xx | - | xx:xx |
| 水 | xx:xx | - | xx:xx |
| 木 | xx:xx | - | xx:xx |
| 金 | xx:xx | - | 23:00 |
| Ŧ | xx:xx | - | xx:xx |

#### 基本スケジュール4 連続運転中の一時停止

2月3日火曜日当日PM00:10に停止してPM00:45に起動したい. 単一スケジュールで設定します.

停止 2/3 12:10 起動 2/3 12:45

#### 基本スケジュール5 長期休暇のスケジュール停止

長期休暇(12月29日から1月3日)だけ停止したい. 週間スケジュールと年間スケジュールで設定します.

まず,週間スケジュールを設定します. (すべて,空白を設定します.)

| 日 | xx:xx | - | xx:xx |
|---|-------|---|-------|
| 月 | xx:xx | - | xx:xx |
| 火 | xx:xx | - | xx:xx |
| 水 | xx:xx | - | XX:XX |
| 木 | xx:xx | - | XX:XX |
| 金 | xx:xx | - | xx:xx |
| ± | xx:xx | - | xx:xx |

次に,年間スケジュールを設定します. (xx:xx-xx:xxは、空白を設定します.)

起動 終了 12/29 xx:xx - 18:00 12/30 xx:xx - xx:xx 12/31 xx:xx - xx:xx 1/1 xx:xx - xx:xx 1/2 xx:xx - xx:xx 1/3 23:00 - xx:xx 注意 ・年間スケジュールの時刻設定中に「不正なデータが有ります」のメッセージを表示することがありますが、「OK」ボタンをクリックして次に進んでくださ 11. 現在時刻からおって,終了時刻 起動時刻のように(終了時刻と起動時刻が対になるように)設定されていることを,設定リスト画面で確認してくださ U. \*さらに,通常の週末は停止したい(金曜日の20:00に停止,月曜日の08:00に起動) 長期休暇と同様に,各週末に当たる日を年間スケジュールで設定してください. 注意 ・年間スケジュールの時刻設定中に「不正なデータが有ります」のメッセージを表示することがありますが、「OK」ボタンをクリックして次に進んでくださ 11.

い。 ・長期休暇設定分と各週末設定分を合わせて,現在時刻からおって,終了時刻 起動時刻のように(終了時刻と起動時刻が対になるように)設定され ていることを,設定リスト画面で確認してください。 ・設定内容は,1ヶ月もしくは,数ヶ月おきに確認してください。

\*さらに,12月30日12:00に,手動で起動して12月30日の20:00に停止して,1月3日の23:00に起動させたい. 12月30日12:00に起動したときに,単一スケジュールで以下を設定します. 停止 12/30 20:00 起動 01/03 23:00

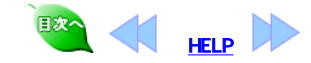

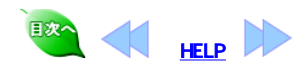

6

### 記録表示

UPSのステータス情報は、一定時間(UPS監視時間間隔)ごとにログファイル(upslog)に書き込まれます。このログファイルの内容をグラフで表示できます。

ステータス情報 ログファイルをグラフ表示するには、スタートメニュープログラムの「すべてのプログラム」から「PowerMonitorH」グループの「記録表示」を選択します。

#### 計測ログ画面

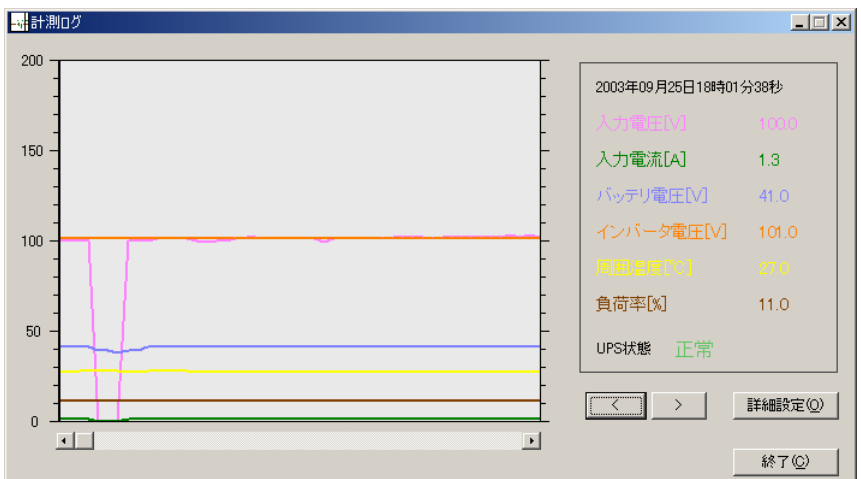

| たて軸目盛                | 電圧、電流、温度、負荷率共通の目盛数字を表示します。  |
|----------------------|-----------------------------|
| <b>計測時刻</b> :        | 計測された時刻を表示します。              |
| 各計測項目:               | 表示されている計測時刻での各計測項目の値を表示します。 |
| UPS <b>状態フィールド</b> : | 表示されている計測時刻でのUPSの状態を表示します。  |
| [<]ボタン:              | カーソル位置を一つ前のレコードに移動します。      |
| [ > ]ボタン:            | カーソル位置を一つ次のレコードに移動します。      |
| 詳細設定ボタン              | 計測ログ画面の表示設定を行う画面を表示します。     |
| 終了ボタン:               | 計測ログ画面を終了します。。              |

# 計測ログ設定画面

| 表示 / 非表示    |      |
|-------------|------|
|             |      |
| ▼ 入力電流[A]   |      |
| ▶ バッテリ電圧[1] |      |
| ▼ インバータ電圧M  |      |
| ☑ 周囲温度[℃]   | ●設定♡ |
| ▶ 負荷率例      | 色設定の |
| 表示領域のサイズ    | 200  |
| 画面表示件数      | 50 件 |
| 区切归線        | 同時 0 |
| 登録(S)       | 中止⊗  |

| 表示/非表示チェックボックス: | 各選択した項目を表示するか否かを指定します。チェックが入っている項目を表示します。 |
|-----------------|-------------------------------------------|
| 色設定ボタン          | 各選択した項目を表示する色を指定します。                      |
| 表示領域のサイズ        | メモリ値の最大値を指定します。                           |
| <b>画面表示件数</b> : | 1画面に表示するログの件数を指定します。                      |
| 区切り線            | 区切り線(破線)を表示する間隔を指定します。                    |
| OK <b>ボタン</b> : | 設定内容を保存して詳細設定画面を終了します。                    |
| キャンセルボタン        | 設定内容を保存せずに詳細設定画面を終了します。                   |

### リアルタイム表示

入力電圧/電流、バッテリ電圧、インバータ電圧、周囲温度、負荷率が、リアルタイム表示されます。

ログファイルをグラフ表示するには、スタートメニュープログラムの「すべてのプログラム」から「PowerMonitorH」グループの「リアルタイム表示」を選択します。 リアルタイムモニタ画面

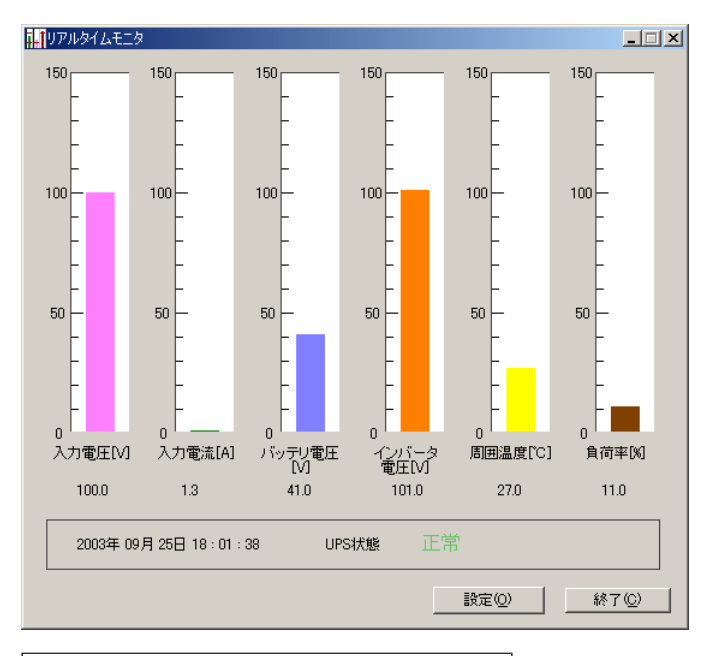

| 設定ボタン: | グラフの表示範囲や表示色などを設定します。 |
|--------|-----------------------|
| 終了ボタン: | リアルタイム表示を終了します。       |

#### リアルタイムモニタ設定画面

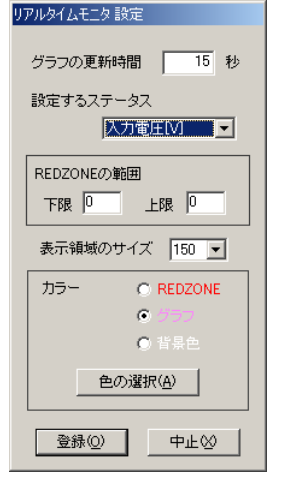

| グラフの更新時間      | UPSステータスデータの更新時間を指定します。15~60秒の範囲で指定可能です。 |                           |  |  |
|---------------|------------------------------------------|---------------------------|--|--|
| 設定するステータスリスト: | 設定を変更するステー                               | 設定を変更するステータスを選択します。       |  |  |
| REDZONEの範囲:   | 動作範囲の目安とする                               | 動作範囲の目安とする範囲の上限と下限を設定します。 |  |  |
| 表示領域のサイズ      | グラフの目盛に表示する値の上限値を設定します。                  |                           |  |  |
| カラー、色の選択ボタン   | 色を変更したい項目を下記の3つから選択します。                  |                           |  |  |
|               | REDZONE                                  | REDZONEの表示色を変更します。        |  |  |
|               | グラフ                                      | グラフの表示色を変更します。            |  |  |
|               | 背景色                                      | グラフの背景の表示色を変更します。         |  |  |
| 登録ボタン:        | 設定内容を保存して終了します。                          |                           |  |  |
| 中止ボタン:        | リアルタイムモニタ設定                              | リアルタイムモニタ設定画面を終了します。      |  |  |

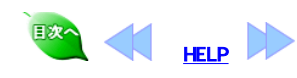

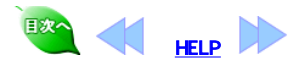

### ログの表示

イベントログを表示するにはスタートメニュープログラムの「すべてのプログラム」から「PowerMonitorH」グループの「ログ管理」を選択します。 [Upslog-Upsevent] 画面が開きます。

#### ログ管理

7

| 🖑 Upslog - UPSevent                |          |
|------------------------------------|----------|
| ファイル(E) 表示(型)                      |          |
|                                    |          |
|                                    |          |
| [2008/09/25-18:44:21] 復重しました       |          |
| [2003/09/25-18:43:57] 電源異常が発生しました! |          |
|                                    |          |
|                                    |          |
|                                    |          |
|                                    |          |
|                                    |          |
|                                    |          |
|                                    |          |
|                                    |          |
|                                    |          |
|                                    |          |
|                                    |          |
|                                    |          |
|                                    | <b>T</b> |
| र ।                                |          |
|                                    | _        |
| 1 = 2,                             |          |
| V7 1                               |          |

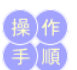

#### ログ(CSV形式)表示

- 「表示 (V)」メニューの下の「ログ(CSV形式)」を押します。
   ログ詳細がCSV形式で表示されます。
   開始日指定を押すと、表示開始時間が設定できます。

#### CSV形式テキストファイルの例

2004/02/27, 16:49:13, 102.0, 1.1, 41.2, 101.0, 25.0, 11.0, 182.0, 50.0, 0, 0, 230300, 00.00 人力電圧(V) パッデジ電圧(V) 周囲温度(CO) 直流電圧(V) 予備 障害/ データの年月日時刻 入力電流(A) (2パーラ電圧(V) 負荷率(%) 入力周波数(Hz) 状態情報 障害情報

#### イベントログ表示

- 「表示 (V)」メニューの下の「イベントログ」を押します。
   イベントログが表示されます。
- 3. 開始日指定を押すと、表示開始時間が設定できます。

#### ログ表示

- 「表示 (V)」メニューの下の「ログ」を押します。
   計測ログ情報が表示されます。
- 3. 開始日指定を押すと、表示開始時間が設定できます。

#### ログの印刷

現在表示中のログをファイルに印刷することができます。

- 1. 「ファイル (F)」メニューの下の「印刷(P)」または、ツールバーの「プリンタ」アイコンを押します。
- 2. 印刷ダイアログが開くので、設定を確認の上[OK]ボタンを押します。

#### ログの保存

現在表示中のログをファイルに保存することができます。

- 1. 「ファイル (F)」メニューの下の「名前を付けて保存(A)…」または、ツールバーの「フロッピー」アイコンを押します。
- 2. ファイル選択ダイアログが開くので、ファイル名を設定して[保存]ボタンを押します。

MEMO

保存したCSV形式のログファイルを開くソフトウェアによっては、障害情報が指数で表記される場合があります。([例] 1E+23) txt形式のソフトウェアで開いてください。

### メッセージ表示とイベントの選択

| ♂イベント設定                                                                                |                                               |                                                                                                    |                                                       |                                              | >                                            |
|----------------------------------------------------------------------------------------|-----------------------------------------------|----------------------------------------------------------------------------------------------------|-------------------------------------------------------|----------------------------------------------|----------------------------------------------|
| イベント<br>UPSサービス開始<br>UPSサービス停止<br>シャットダウン開始<br>停電<br>停電からの復電<br>装置異常<br>その他の情報         | メッセージ表示<br>なしなし<br>有り<br>有り<br>有り<br>有り<br>なし | イベントログ記録       有り       有り       有り       有り       有り       有り       有り       有り       有り       有り       有り       有り       有り       有り       有り       有り       有り       有り       有り       有り       有り | メール送信<br>なし<br>なし<br>なし<br>なし<br>なし<br>なし<br>なし<br>なし | トラップ送信<br>なし<br>なし<br>なし<br>なし<br>なし<br><br> | クライアント通知<br><br><br>有り<br>有り<br>有り<br>有り<br> |
| メッセージ表示環境(P) メール送信環境(M) トラップ送信環境(T) クライアント通知環境(L)<br>G主)「メッセージ」は、ログオフ状態では表示されない場合があります |                                               |                                                                                                    |                                                       |                                              |                                              |
|                                                                                        |                                               | 登録(2)                                                                                                    | 中止                                                    | ©.                                           |                                              |

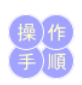

#### イベント処理の「有り/なし」設定

例えば「UPSサービス開始」のメッセージ表示「有り/なし」の選択やイベントログ記録「有り/なし」の選択を行うには、カーソルを「UPSサービス開始」に合わせダブルクリッ クしてください。

「UPSサービス開始」の[詳細設定]ダイアログが開きます。

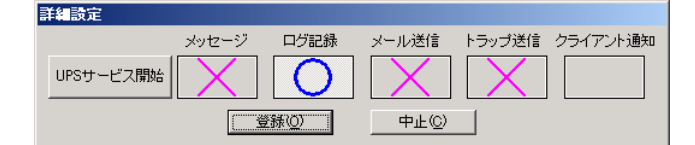

上図「〇」、「×」の部分をクリックすると、それぞれのイベント処理の「〇」、「×」、つまり、「有り」、「なし」が切り替わります。 例えば、「メッセージ表示」の「有り / なし」を切り替える場合、上図「メッセージ」の下の「〇」の部分をクリックしてください。クリックする度に「〇」、「×」が切り替わります。 すべてのイベント処理(メッセージ表示、イベントログ記録、メール送信、トラップ送信、クライアント通知)をまとめて設定するには、イベント項目名のボタン(ここでは、「UPS サービス開始」ボタン)をクリックしてください。

クリックする度にすべてのイベント処理の「〇」、「×」が切り替わります。

「〇」も「×」も表示されていないイベント処理については、イベントに対応する処理がないことをあらわします。

「メッセージ表示」「メール送信」「トラップ送信」「クライアント通知」に関しては、イベント設定だけでなく、動作条件の設定に注意する必要が有ります。

#### メッセージ表示環境

「メッセージ表示環境」ボタンをクリックすると、動作条件の<u>ブロードキャストのページ</u>が開きます。 「イベント設定」の「メッセージ表示」を「有り」に設定しても、プロードキャストのページで、「メッセージ表示」を「なし」に設定するとメッセージは表示されません。「プロードキャ スト」か、「Localのみ」に設定しておく必要があります。

#### メール送信環境

「メール送信環境」ボタンをクリックすると、動作条件のメールのページが開きます。 「イベント設定」の「メール送信」を「有り」に設定しても、メールのページで、「メールの送信」を「無効」に設定するとメールは送信されません。「メールの送信」を「有効」にして おく必要があります。

#### トラップ送信環境

「トラップ送信環境」ボタンをクリックすると、動作条件の<u>トラップのページ</u>が開きます。 「イベント設定」の「トラップ送信」を「有り」に設定しても、SNMPトラップのページで、「SNMP TRAPの送信」を「無効」に設定するとトラップは送信されません。「SNMP TRAPの 送信」を「有効」にしておく必要があります。

#### クライアント通知環境

MEMO

「クライアント通知環境」ボタンをクリックすると、動作条件の<u>ブロードキャストのページ</u>が開きます。 「イベント設定」の「クライアント通知」を「有り」に設定しても、プロードキャストのページで、「クライアントソフトへ通知」を「なし」に設定するとメッセージは表示されません。「プ ロードキャスト」か、「Localのみ」に設定しておく必要があります。

上記<sup>「</sup>E-mailの送信」設定において

Lino Lino Activity Control Control C それ、ぞれのイベント設定との対応は以下の通りです。

| 41141111  |               |                                 |  |  |
|-----------|---------------|---------------------------------|--|--|
| イベント設定項目  | 送信タイミング       | E-mailの送信メッセージ                  |  |  |
| UPSサービス開始 | スタートアップ時      | "UPSサービスを開始します。"                |  |  |
| シャットダウン開始 | 回復不能とみなされた時   | "シャットダウンします。"                   |  |  |
|           | スケジュール運転での停止時 | "スケジュール停止時刻になりました。 シャットダウンします。" |  |  |
| その他の情報    | シャットダウン時      | "シャットダウンします。"                   |  |  |
| 装置異常      | UPSに障害が発生した時  | ["UPS異常が発生しました。"                |  |  |
|           | UPSと通信できない時   | ["UPS異常が発生しました。"                |  |  |
| 停電から復電    | 復電時           | "復電しました。"                       |  |  |
| 停電発生      | 停電発生時         | "停電が発生しました。"                    |  |  |
|           |               |                                 |  |  |

上記以外のイベント設定項目を有効に設定してもE-mailの送信動作に影響はありません。

#### 上記「TRAPの送信」設定において MEMO

TRAPは,停電発生時,復電時,スタートアップ時,シャットダウン時の4つのタイミングで送信されます。

| てれてれの1ヘノ | 「設定との別心はい | み下の通りです。 |
|----------|-----------|----------|
| [        |           |          |

| イベント設定項目                                 | 送信タイミング  | TRAP                  |                          |          |
|------------------------------------------|----------|-----------------------|--------------------------|----------|
| UPSサービス開始                                | スタートアップ時 | coldStart(0)          |                          |          |
| その他の情報                                   | シャットダウン時 | enterpriseSpecific(6) | upsTrapAlarmEntryAdded   | 33.2.3.0 |
| 停電から復電                                   | 復電時      |                       | upsTrapAlarmEntryRemoved | 33.2.4.0 |
| 停電発生                                     | 停電発生時    |                       | upsTrapOnBattery         | 33.2.1.0 |
| ト記以外のイベント設定項目を右効に設定してもTPAPの送信動作に影響けたりません |          |                       |                          |          |

上記以外のイベント設定項目を有効に設定してもTRAPの送信動作に影響はありません。

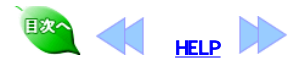

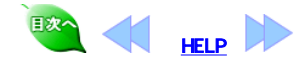

### Webサーバの起動

本ソフト標準添付されているWebサーバを起動しておくとWebブラウザを使ってUPS状態の監視、動作パラメータの設定を行う事ができます。

Webサーバ機能 下記操作により「UPS WWW Server」サービスを起動します。

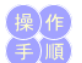

8

- スタートメニューの「設定」グループにある「コントロールパネル」をクリックし、コントロールパネルを起動します。
   「サービス」アイコンをダブルクリックします。
   表示されているリストをスクロールして「UPS WWW Server」の行をクリックして選択します。
   選択した行に「開始」の表示が含まれていたら、「停止」ボタンをクリックして、本ソフトのサービスを一旦停止します。
   [開始]ボタンをクリックすると、サービスが開始されます。
   [スタートアップ]ボタンをクリックします。
   「スタートアップの種類」を「自動」に変更し、「OK」ボタンをクリックします。

  - スケーサンジン(福祉)を 日勤)に及びこう(5(1)ホノンをノッシンを)。
     これで本ソフトのサービスが、コンビュータの立ち上げ時に自動的に開始されます。
     すでに「自動」になっている場合は変更の必要はありません。
     システムアカウントは、「デスクトップとの対話をサービスに許可」を *チェックしない*ようにしてください。
     [終了]ボタンをクリックします。

  - 10. コントロールパネルを終了します。

上記操作でWebサーバが起動しますのでUPS状態の監視,動作パラメータの設定を行うことができます。

動作パラメータは,一部の項目のみ設定可能です。設定可能な項目は実際の画面で表示された項目のみです。

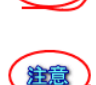

注意

Webサーバでは、デフォルトでポート番号80/tcpを使用します。すでに他のWebサーバ(IISなど)を使用しているとポート番号がぶつかることがあります。インストールディレクトリにある「www.conf.ini」ファイルのポート番号を書きかえることにより、本ソフトウェアのWebサーバのポート番号を変更することができます。

(例) [wwwconf] upswwwport=8080 //ポート番号

### Webブラウザ側の指定

Webブラウザ側で表示するには、ブラウザのアドレス入力領域で直接指定してください。

アドレス:hostname/menu.htm

[hostname]は、本ソフトをインストールしているホスト名もしくは、IPアドレスで指定してください。

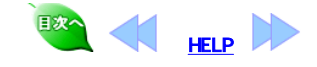

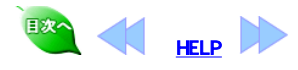

### 管理ツール

管理ツールとは、1つのコンピュータからネットワーク上の本ソフトインストール済みのコンピュータをリモートで監視できる機能です。 リモート監視機能には、 次のような 機能があります。

管理ツール

9

- リアルタイム表示(注1)(注2)
  - スケジュール設定(注1)(注2) • 動作条件設定(注1)(注2)
  - イベントログ表示(注1)(注2)
  - 強制終了
  - 複数のコンピュータへの同一スケジュールのコピー(注1)(注2)
  - 各コンピュータのプロパティ表示
     予めリモート監視するホストの登録とその削除

(注1)Windows、UNIX間通信では、この機能は使用できません。

(注2)64bit OSへの対応に伴い、管理ツールは、リモートレジストリを使用しないように変更されました。 管理対象のPowerMonitorHのソフトウェアバージョンが 3.51 より前の場合には、指定されている機能は使用できません。 強制停止機能は使用できます メントウェアバージョン3.51より前のコンピュータに対して操作を行った場合は、下記のいずれかのエラーが表示されます。 「UPS番号を取得できません。」、「UPS No. が取得できません。」、「UPSのログデータがありません」

#### 管理ツールの起動

スタートメニューから「すべてのプログラム」「PowerMonitorH」グループの「管理ツール」をクリックします。

管理ツールの画面は次のように表示されます。

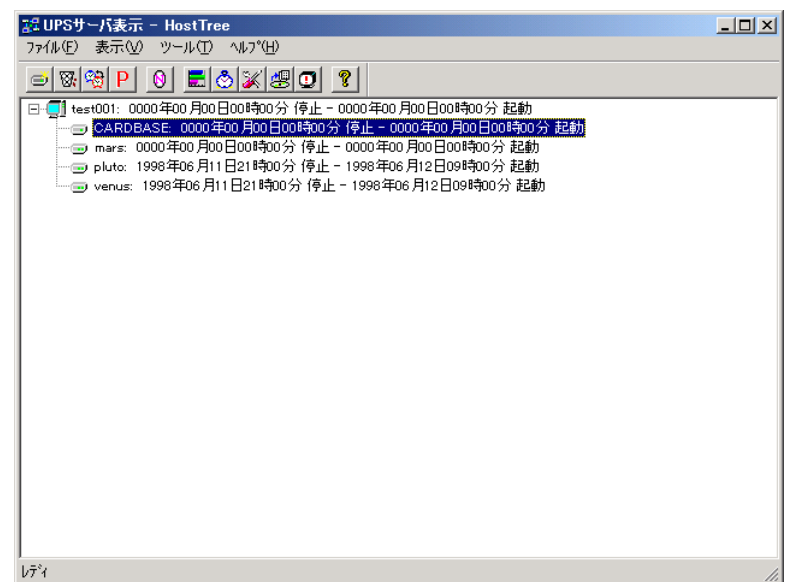

最初管理ツールは、起動と共にネットワーク上のホストの検索に行きます。検索の終了には、最低でも2分から3分かかります。 リモート監視のできるコンピュータには現在スケジュールがホスト名の後に表示されています。それぞれのメニューの実行には、任意のホストをクリックし、メニューバ ーから実行するメニューを選んでください。

また、任意のホスト上で、右クリックによりメニューをポップアップする事ができます。(ポップアップ表示はWindowsNT3.51では動作しません。)

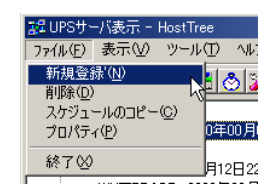

1. リモート監視するホストの登録

予め、リモート監視するホスト名を登録してお〈事ができます。「ファイル」から「新規登録」を実行して〈ださい。新しいホストの登録画面が表示されますので、登録する場合は、ホストを入力して[登録]ボタンを押してください。 2. リモート監視するホストの削除

既に登録されているホストを削除します。「ファイル」から「削除」を実行してください。既に登録済みのホストの一覧が表示されます。削除する場合は、そのホスト を選択し[削除]ボタンを押してください。

| 登録済みホストの構              | 前除 🗙 |
|------------------------|------|
| mars<br>pluto<br>venus |      |
| 削除( <u>D</u> )         | 終了@  |

3. スケジュールのコピー 「ファイル」から「スケジュールのコピー」を実行してください。

| ケジュールのコピー        |                |
|------------------|----------------|
| コピー元: computer01 |                |
| コピーをしないホスト       | コピーするホスト       |
| ▶<br>•           |                |
| <u>コピー(P)</u>    | 中止( <u>C</u> ) |

画面の左側の「コピーをしないホスト」リストにコピー可能なホストがリスト表示されます。コピーしたい場合は、ホストを選択し、[]ボタンを押してください。コピーするホストは右の「コピーするホスト」リストに移動します。コピーを取り消したい場合は右側のリストより任意のホストを選択し、[]ボタンを押してください。コ ピーするホストの選択後、[コピー]ボタンを押すと各ホストにスケジュールがコピーされます。

- 4. ホストのプロパティ表示
  - プロパティ表示したいホストを選択し、「ファイル」から「プロパティ」を実行してください。そのホストの「ホスト情報」「UPS情報」「メンテナンス情報」が表示されま す。 ŀ

| 'በハ'ティ            | X          |
|-------------------|------------|
| 「赤スト」UPS   メンテナンス |            |
| ホスト名 [computer01  |            |
| コンピュータ機種名         | AT互換機      |
| OSバージョン           | 5.2        |
| サービスの種類           | <u>२८३</u> |
|                   | ОК         |

5. 表示の更新

7. 強制停止

管理ツール画面を新しく更新します。「表示」から「表示の更新」を実行してください。[F5]キーでも表示の更新をします。更新の終了には、最低でも2分から3分 かかります。

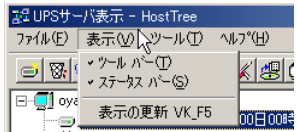

6. 「モニタ」「スケジュール設定」「動作条件設定」「ログ管理」 対象のホストを選択し「モニタ」「スケジュール設定」「動作条件設定」「ログ管理」それぞれを選択してください。それぞれの表示される内容は、それぞれの機能説 明を参照してください。

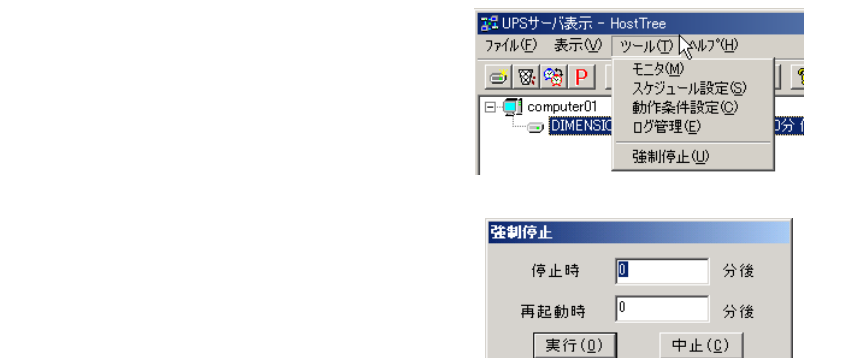

停止時間と再起動時間を分単位で入力してください。[実行]ボタンにより強制停止が実行されます。

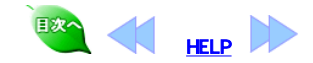

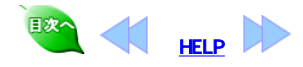

10

# 手動自己診断テスト

手動自己診断テストを起動する時は、必ず停電発生中やUPSが正常に動作していない時を避けて行ってください。

手動自己診断テスト 手動でUPSに自己診断を実行させるには、スタートメニューブログラムの「すべてのプログラム」から「PowerMonitorH」グループの「自己診断テスト」をクリックします。 [自己診断]画面が開きます。

| 自己診断                                                          |
|---------------------------------------------------------------|
| 自己診断を実行しますか?                                                  |
| 「実行図」「中止©」                                                    |
| 自己診断を実行すると、数秒停電状態になります<br>診断結果は、「ログ管理」メニューの「イベントログ」にて確認してください |
|                                                               |

[実行]ボタン: 自己診断を実行します。 [中止]ボタン: 自己診断を終了します。

自己診断を実行しますと、UPSは数秒間,擬似的に停電状態となり、バッテリ運転に入ります。自己診断が正常に実行された場合の結果は、「ログ管理」からイベ ントログを参照して確認してください。

停電発生中やUPSが正常に動作していない時は、絶対に自己診断を実行しないでください。

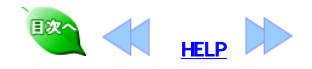

注意

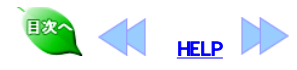

11

常時スケジュ・

### 常時スケジュール表示機能

スタートメニュープログラムの「すべてのプログラム」から「PowerMonitorH」グループの「スケジュール常時表示」をクリックすると、[UPSの起動スケジュール]画面が 表示されます。

| 「ジュール | UPSの起動スケジュール                                          |                                |                       | _ 🗆 🗙                        |
|-------|-------------------------------------------------------|--------------------------------|-----------------------|------------------------------|
| 表示機能  | 今回のシャットダウン時刻                                          | 停止時刻                           | 次回の起動時刻               | 出力状態                         |
|       | 出力1:2003/09/26/22:00                                  | 22:02                          | 2003/09/27/09:00      |                              |
|       | 出力2:2003/09/26/22:00                                  | 22:02                          | 2003/09/27/09:00      |                              |
|       | 上記スケジュールに変更を加え<br>スケジュール外期間で使用する場<br>い場合は15分後にシャットダウン | たい場合はシステム<br>拾はスケジュール<br>っします. | 管理者に依頼して<br>を変更してください | < <u></u><br>ください.<br>い、変更しな |

この画面は、現在本ソフトで設定されているスケジュールが表示されます。スケジュールのシャットダウン開始時刻の10分前になると、1番手前に表示して注意を促 します。

- 今回のシャットダウン開始時刻:本ソフトのスケジュール機能によりシャットダウン動作が開始する予定時刻です。
   時刻が表示されていなければ、スケジュールが設定されていないか、または、スケジュール機能が無効になっています。
   停止時刻:出力1、出力2のそれぞれの電源出力停止予定時刻です。
- 時刻が表示されていなければ、その出力は停止しません。
- 次回の起動時刻:出力1、出力2のそれぞれの電源出力開始予定時刻です。
   時刻が表示されていなければ、その出力は出力開始動作は行いません。
   出力状態:出力1、出力2それぞれの現在の出力状態を表示します。緑色は出力中、赤色は出力停止中を表します。サービスが停止している時は、黄色で表 示します。

ログオンした際に、必ず[UPSの起動スケジュール]画面を起動するように設定するには、本ソフトグループからスタートアップグループに「スケジュール常時表示」ア イコンをコピーしてください。

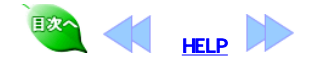

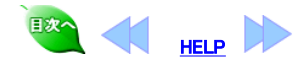

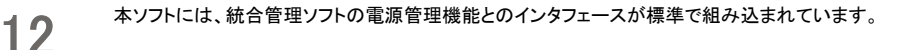

## 統合管理ソフト JP1との連携

日立の統合管理ツールJP1と組み合わせて使用する方法を説明します。

#### ローカルPCの電源(UPS)オン/オフ

ローカルPCの電源(UPS)オン/オフを行う場合にはJP1側での設定が必要です。設定方法に関する詳細は、JP1のマニュアルをお読みください。 本ソフト側での設定はとくに必要ありません。

#### リモート電源(UPS)連携

本ソフトが提供しているインタフェースコマンドは、Windowsディレクトリ直下のupsnmp.exeとsnmpjp1.dllです。リモート電源(UPS)連携を行なう場合は JP1側で設定が必要です。設定方法に関する詳細は、JP1のマニュアルをお読みください。

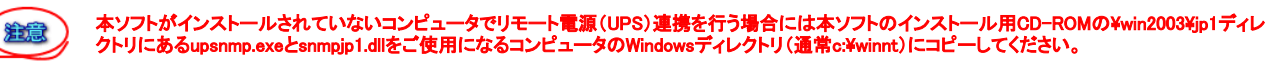

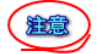

リモート電源(UPS)連携には、UPS側にSNMPカードが必要です。

注意) JP1で、次回電源投入時刻に指定できる最大間隔日数は、「365日後の同時刻以内」です。

### SystemWalkerとの連携

富士通株式会社の統合運用管理ツールSystemWalkerと組み合わせて使用する方法を説明します。

SystemWalkerと組み合わせて使用するには、SystemWalkerとの連携ソフトを、管理マネージャ側と管理エージェント側のそれぞれにインストールする 必要があります。 インストール方法は、本ソフトのCDに、入っているインストーラを実行して表示される内容に従ってインストールしてください。 ¥windows¥swalker¥setup.exe

SystemWalkerとの連携動作の詳細については、SystemWalkerのマニュアルを参照してください。

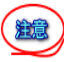

SystemWalkerにおけるリモートからの電源投入は、UPS(UPSに挿入したSNMPカード)のIPアドレスをパラメータにしています。SystemWalkerの設定を 行うときに、UPS(UPSに挿入したSNMPカード)のIPアドレスの設定が必要です。詳細は、SystemWalkerのマニュアルを参照してください。

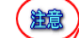

リモートからの電源投入には、UPS側にSNMPカードが必要です。

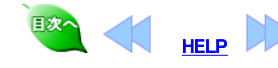

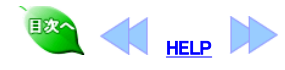

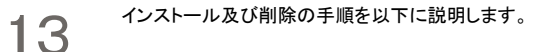

## UPS Message インストール

本ソフトインストール時にUPS Message Clientのインストールを行っている場合は再度インストールする必要はありません。

- 1. コンピュータを起動し、ソフトウェアを使用するユーザ名でログインします。
- 2. 本ソフトウェアのCDをドライブに装着します。
  - 3. OS別の手順に従ってセットアップ(¥win2003¥upsmsgcl¥setup.exe)を起動します。
    - スタートメニューから「コントロールパネル」の「プログラムの追加と削除」をクリックします。
    - 左側に表示されているメニューから「プログラムの追加」をクリックし、[CDまたはフロッピー]ボタンをクリックします。
    - し、[CDよフニlはノロッピー]ホタンをクリックします。 3. 開始画面が表示されますので、[次へ]ボタンをクリックします。
    - 3. 開始回回面が扱いされますので、「次へ」パランをクリックします。 4. [参照]ボタンをクリックして、CD内のsetup.exeを選択し、[開く]ボタン をクリックします。
    - 5. [完了]ボタンをクリックするとセットアップが開始されます。
- 4. 「InstallShield ウィザード」が開始されますので[次へ]ボタンをクリックします。
- 5. ソフトウェアのインストール先のフォルダを指定して[次へ]ボタンをクリックします。
- 6. プログラムフォルダを指定して、[次へ]ボタンをクリックします。
- 7. 「ファイルコピーの開始」画面で現在の設定内容を確認します。確認後[次へ]ボタンをクリックすると、インストールが開始されます。
- 8. 正常にインストールが終了するとセットアップ完了画面が表示されます。 次回ログイン時から自動起動するためには、「現在のユーザでログイン時のみ自動起動する」または、「全てのユーザでのログイン時に自動起動する」のいずれかにチェックを入れて「完了」ボタンを押します。 スタートアップの項目に[UPS Message Client]が追加されます。
- 9. セットアップ終了後、「UPS Message Client」グループに次のようなアイコンが登録されます。

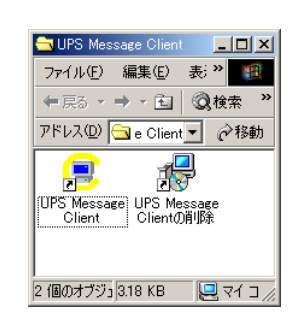

### アプリケーションの開始

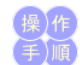

スタートメニュープログラムの「UPS Message Client」グループにある「UPS Message Client」アイコンをクリックし、プログラムを起動します。

### アプリケーションの終了

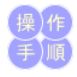

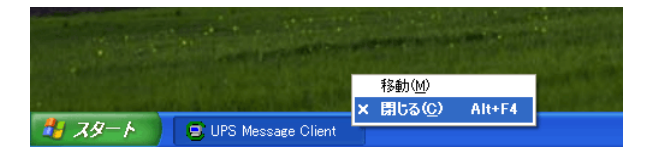

起動されている「UPS Message Client」の上にマウスカーソルを持っていき、右クリックのメニューから「閉じる」をクリックしてください。アプリケーションが終了します。

### ユーザーログイン時に常時アプリケーションを起動する方法

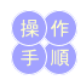

1. タスクバー上で、右クリックからプロパティを選択してください。

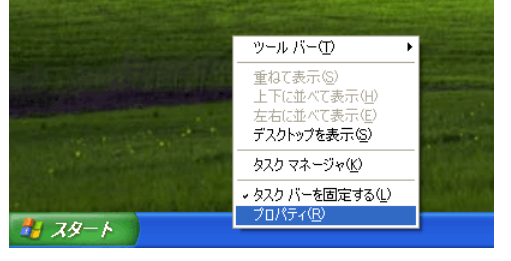

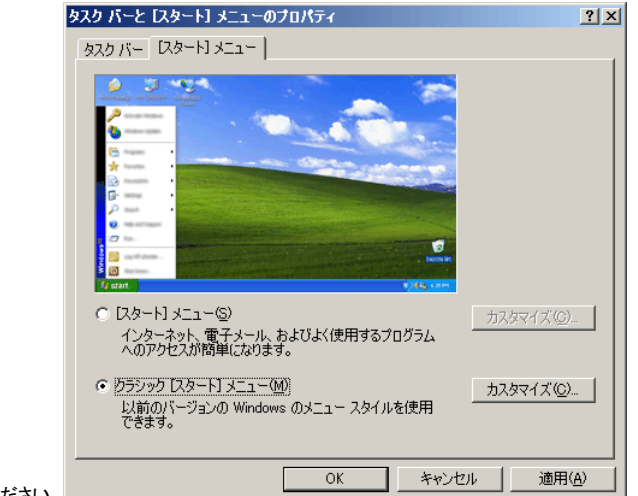

- 2. 「[スタート]メニュー」タブを選択してください。
- ※画面はOSICよって異なります。
   アクラシック[スタート]メニュー」を選択して、[カスタマイズ]ボタンをクリックしてください。
   「[スタート]メニューのカスタマイズ」画面で[追加]ボタンをクリックしてください。
- 5. 「ショートカットの作成」ダイアログの「参照」ボタンを押して、「UPS Message Client」のインストール先の「upsmsgcl.exe」を選択して[OK]ボタンをクリックし、ダイアロ グの[次へ]ボタンをクリックしてください。 6.「フォルダの選択」ダイアログが表示されますので、「スタートアップ」をダブルクリックしてください。 7.「名前の指定」ダイアログが表示されますので、「UPS Message Client」と入力し、「完了」ボタンを押してください。

- 8. 再度、タスクバー上で、右クリックからプロパティを選択してください。
- 「タスクバーと[スタート]メニューのプロパティ]から「スタート]メニュー」を選択してください。
   「スタート]メニュー」を選択して、[OK]ボタンをクリックしてください。
- 11. 一度ログアウトしてからもう一度ログインしてください。自動的に「UPS Message Client」が起動します。

### 登録したログイン時常時起動を削除する方法

- インストールを行ったユーザ名でログインします。
   「ユーザログイン時に常時アブリケーションを起動する方法」の(4.)の部分で、削除のボタンをクリックして、インストールした「スタートアップ」の中から「UPS Message Client」を選択して削除してください。

### アンインストール(削除)

- 1. インストールを行ったユーザ名でログオンします。
- 2. スタートメニューから「すべてのプログラム」→「UPS Message Client」グループの中の「UPS Message Clientの削除」を選択します。
- 3. 本ソフトウェア関連ファイルが削除されます。

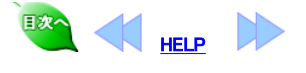

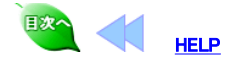

#### 付録 動作条件の保守・スケジュールの保守

付録 動作条件設定ソフトウェアは、本ソフトウェアのインストール先にその設定を保存します。

設定ファイルを保存したり、逆に保存してあるファイルの内容にしたがって各種の設定を復元することができます。

本ソフトウェアの設定は、インストール先フォルダ(デフォルト:c:¥powermgr)にあります。

#### ●動作設定の保存

動作条件設定で設定した項目を保存します。

インストール先フォルダの下にある [upstab.ini] 「upsrc.ini」 ファイルを適当な場所にバックアップしてください。

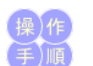

● 設定の復元

バックアップした「upstab.ini」「upsrc.ini」を復元します。

- 1. 本ソフトウェアのサービスが開始されている場合は、「サービスの起動」の手順に従ってサービスを一度「停止」してください。
- インストールたフォルダにパックアップファイル(upstab.in, upsrc.in)をコピーして上書きします。
   本ソフトウェアの「サービスの起動」の手順に従ってサービスを「開始」してください。

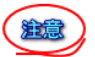

「upstab.ini」には、通信ポートなどコンピュータごとに異なる設定項目が含まれています。この設定を他のコンピュータに移すときは、十分注意してください。誤った設定をす ると、本ソフトウェアが起動できなくなります。

#### ● スケジュールの保存

スケジュール設定で設定した項目を保存します。

インストール先フォルダの下にある 「sched.iniⅠ ファイルを適当な場所にコピーしてバックアップしてください。

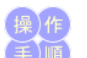

治意

#### ● スケジュールの復元

- バックアップした「sched.ini」を復元します。
- ホソフトウェアのサービスが開始されている場合は、「<u>サービスの起動」</u>の手順に従ってサービスを一度「停止」してください。
   インストール先フォルダにバックアップファイル(sched.ini)をコピーして上書きします。
   ホソフトウェアの「<u>サービスの起動」</u>の手順に従ってサービスを「開始」してください。

### 本ソフトを削除する方法

本ソフトのプログラム等を削除して、インストール前の状態に戻したいときは以下の手順で行います。

- 1. Administratorでログオンします。
- 2. スタートメニュープログラムの「PowerMonitorH」グループの中の「PowerMonitorHの削除」を選択します。
- 3. 本ソフト関連ファイルが削除されます。

「PowerMonitorHの削除」は、本ソフトアプリケーションが動作していないことを確認の上実行してください。

### メールで送信される内容

本ソフトのメール送信機能で送信されるメールの内容と説明をします.

#### 送信されるメールの例

| (hostname)停電が発生しました。                                                                                                    |     |
|----------------------------------------------------------------------------------------------------|-----|
| UPS ID:                                                                                                    |     |
| UPS-MODEL-ID                                                                                                    |     |
| SW Serial: <b>TEST</b>                                                                                                    |     |
| UPSLOG:<br>1999/03/24,14:13:34, 1, 0, 40, 102, 29.0, 18.0,446.0, 50.2, 250300, 00000000000000000000000<br>1999/03/24,14:12:47, 100, 0, 41, 101, 29.0, 13.0,380.0, 59.9, 230300, 000000000000000000000<br>1999/03/24,14:11:49, 100, 0, 41, 101, 29.0, 13.0,380.0, 60.0, 230300, 00000000000000000000000000000 |     |
|                                                                                                    |     |
| UPSLOGの詳細は以下の通りです。<br>UPSLOGの詳細は以下の通りです。                                                                                                    | ります |
| 2004/02/27, 16:49:13, 102.0, 1,1, 41.2, 101.0, 25.0, 11.0, 182.0, 50.0, 0, 0, 230300, 00, 00<br>入力電圧(V) パップリ電圧(V) 周囲温度(C) 直流電圧(V) 予備 障害情報<br>データの年月日時刻 入力電流(A) パップリ電圧(V) 負荷率(%) 入力周波数(Hz) 状態情報                                                                                                    |     |

データの確認方法は、「UPSに障害が発生した場合」を参照してください。

#### 外部シャットダウン機能

コマンドラインまたはアプリケーションプログラムから、「コンピュータのシャットダウンとUPS出力の停止、その後の出力の再開」を行うために、「upshut.exe」と「upshut.dll」 が用意されています。

#### ●コマンドラインツール「upshut.exe」

コマンドライン型のツール「upshut.exe」は、Win32のコンソール型アプリケーションです。通常はWindows のコマンドプロンプトから以下のような形式で利用します。 コマンドライン:upshut[-time n] [-reboot[YY/MM/DD-hh:mm|+m]]

オプション: -time n

unic-n 現在からn秒後に「シャットダウン遅延時間」のカウントを開始して、その後コンピュータをシャットダウンさせます。 nは、必ず"0"もしくは"60"以上の値を指定してください。-timeオプションを省略した場合は、"-time 0"と指定されたときと同じ動作になります。

#### -reboot YYYY/MM/DD-hh:mm

西暦YYYY年MM月DD日hh時mm分にUPSの出力を再開してコンピュータを起動する。ローカル時間で設定します。

-reboot + m

現在からのm×10分後にUPSの出力を再開して、コンピュータを起動します。

オプション無しで「upshut.exe」を実行すると、すぐにコンピュータのシャットダウンが開始され、次回の起動は設定されたスケジュールの時刻で実行されます。各パラメータ とUPS動作との関係を以下の図に示します

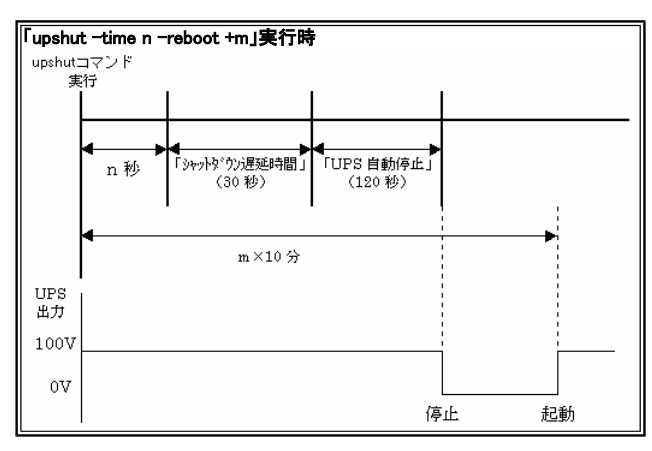

#### ●DLL「upshut.dll」

本機能を提供するDLL「upshut.dll」は、Win32でかかれたダイナミックリンクライブラリです。アプリケーションから以下のような形式で直接呼び出すことができます。 形式

DWORD PMgrStartShutdown(LPVOID lpReserved1, LPVOID lpReserved2, DWORD dwReserved3, LONG IOff, LONG IOn)

#### 引数

LPVOID lpReserved1 将来のために予約。必ずNULLを指定します。 LPVOID lpReserved2 将来のために予約。必ずNULLを指定します。

DWORD dwReserved3 将来のために予約。必ず0を指定します。

#### LONG IOff

「シャットダウン遅延時間」のカウントを開始するまでの時刻を指定します。単位は1秒、値は0以上である必要があります。それ以外の場合の動作は未定義です。実 際の動作に誤差を伴うことに注意してください。

#### I ONG IOn

UPSの出力を再開する時刻を、現在からの相対時間で指定します。単位は1分、値はUPSの出力停止よりも後の時刻を示している必要があります。それ以外の場 合の動作は未定義です。実際の動作には誤差を伴うことに注意してください。 厚り値

DWORD dwErrorCode 正常に終了した時はOを返します。それ以外はエラーコードを返します。

### エラーメッセージ

### ●サービスが開始するときに出力されるメッセージ

#### 「通信ポートの初期化に失敗しました。」

原因: 加加 動作条件設定プログラムで指定したCOMポートが存在しない。 指定したCOMポートにケーブルが正しく接続されていない。 ブルに異常がある。 「UPSの初期化に失敗しました。」 原因: UPSにケ ーブルが接続されていない。 UPS側が通信できる状態ではない

動作条件設定プログラムで指定したCOMポートとケーブルを実際に接続したポートが違っている。 ゲーブルに異常がある。 指定したCOMポートは他のプログラムがすでに使用している。 通信速度やパリティの有無など、UPS側の通信条件が異なっている。

#### ●サービス起動後通常運転中のメッセージ

#### 「UPSと通信できません。」

原因: UPSとコンピュータをつなぐケーブルがはずれた。 UPS側が通信できる状態ではなくなった 電気障害などによって通信に一時的な影響が発生しました。

#### Q&A

#### Q:upshutコマンドをスケジュールサービスから使用できないか?

A:スケジューラサービスを以下のように設定すると、atコマンドで指定した時刻にupshutコマンドを起動することができます。

コントロールパネルを開く 1

- 2. 「サービス」アイコンをダブルクリックして、サービスのダイアログボックスを表示する。
- 3. 一覧の中から「Schedule」を選択する。
- 4. スケジュールサービスがすでに開始されていたら、「停止」ボタンを押していったん停止させる。
- 5. 「スタートアップ」ボタンを押して、ダイアログボックスを表示する。
- システムアカウントは、「デスクトップとの対話をサービスに許可」のチェックボックスを選択して、これを許可する。 6
- 7. 「OK」ボタンを押して、ダイアログボックスを閉じる。
- 8. 「開始」ボタンを押して、スケジュールサービスを開始する。

#### UPSに障害が発生した場合

UPSに障害が発生した場合は、「ログ(CSV形式)」画面で障害内容を確認の上以下に示す処置を行ってください。「ログ(CSV形式)」画面は、2通りの起動方法があります。

●「記録表示」アイコンをダブルクリックしてステータス記録/グラフ表示画面を表示させ次に、ステータス記録/グラフ表示画面の詳細ボタンを押します。

•「ログ管理」アイコンをダブルクリックしてUpslog-Upsevent画面を表示させ次に、「表示(V)」メニューの下の「ログ(CSV形式)」を押します。

ログ(CSV形式)を以下に表示します。

2004/02/27 16:49:13 102.0 1.1 41.2 101.0 25.0 11.0 182.0 50.0 0.0 230300 00\_00 人力電圧(い) パップリ電圧(い) 周囲温度(で) 直流電圧(い) 予備 辞書情報 データの年月日時刻 入力電流(ム) インパープ電圧(い) 負荷率(5) 入力周波数(Hz) 状態情報

#### 状態情報詳細

 (入版)(可放肝和)
 (大から1析目は、バッテリ状態
 "2"のとき、正常
 "3"のとき、バッテリ電圧低下またはAbnormal 左から2桁目は、UPS状態
 "2"のとき、UPS給電停止(このとき障害発生メッセージが出ます)
 "a"のとき、UPS給電停止で、障害情報あり
 "3"のとき、インバータ給電で、障害情報あり
 "4"のとき、バイパス給電
 "c"のとき、バイパス給電で、障害情報あり
 "5"のとき、バッテリ運転で、障害情報あり
 "5"のとき、バッテリ運転で、障害情報あり
 たから3析目は、DPS出カフィーダの状態
 "0"のとき、出力1は条単、出力2は停止
 "1"のとき、出力1は絵電、出力21体電
 "3"のとき、出力11は経電、出力21体電
 "3"のとき、出力11は経電、出力21は経電
 エから5.6析目は、内部で使用
 **陸害情報群細**

**障害情報詳細** 左から1桁目は、"1"のとき「起動時ヾ゙ッテリ電圧不足」発生、"0"のとき未発生 左から2桁目は、"1"のとき「出力過電圧」発生、"0"のとき未発生 左から3桁目は、"1"のとき「出力乃足電圧」発生、"0"のとき未発生 左から5桁目は、"1"のとき「出力過電流」発生、"0"のとき未発生 左から5桁目は、"1"のとき「UPS自己診断異常」発生、"0"のとき未発生 左から6桁目は、"1"のとき「いっテリ放電終止」発生、"0"のとき未発生 左から6桁目は、"1"のとき「直流低電圧」発生、"0"のとき未発生 左から6桁目は、"1"のとき「直流低電圧」発生、"0"のとき未発生 左から9桁目は、"1"のとき「直流低電圧」発生、"0"のとき未発生 左から9桁目は、"1"のとき「通負荷2」発生、"0"のとき未発生 左から10桁目は、"1"のとき「過負荷1」発生、"0"のとき未発生 左から10桁目は、"1"のとき「過負荷1」発生、"0"のとき未発生 左から12桁目は、"1"のとき「温食異常」発生、"0"のとき未発生 左から13桁目は、"1"のとき「温食異常」発生、"0"のとき未発生 左から13桁目は、"1"のとき「温度異常」発生、"0"のとき未発生 左から14桁目は、"1"のとき「温度異常」発生、"0"のとき未発生 左から15桁目は、"1"のとき「小っテリ勇命予告」発生、"0"のとき未発生 左から15桁目は、"1"のとき「小っテリ過電圧」発生、"0"のとき未発生 左から15桁目は、"1"のとき「いっテリ過電に」発生、"0"のとき未発生

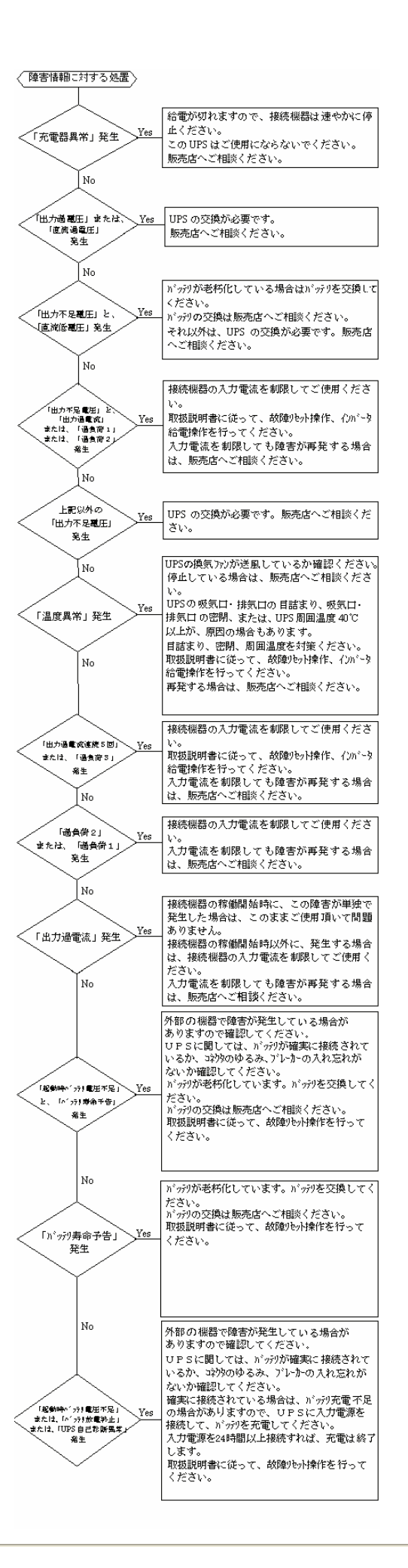

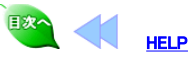